## Micrologic<sup>™</sup> 2.0A, 3.0A, 5.0A, and 6.0A Electronic Trip Units

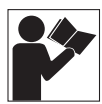

Unidades de disparo electrónico Micrologic™ 2.0A, 3.0A, 5.0A y 6.0A

Déclencheurs électroniques Micrologic<sup>MC</sup> 2.0A, 3.0A, 5.0A et 6.0A

Instruction Bulletin Boletín de instrucciones Directives d'utilisation 48049-136-05 Rev. 01, 04/2012 Retain for Future Use. / Conservar para uso futuro. / À conserver pour usage ultérieur.

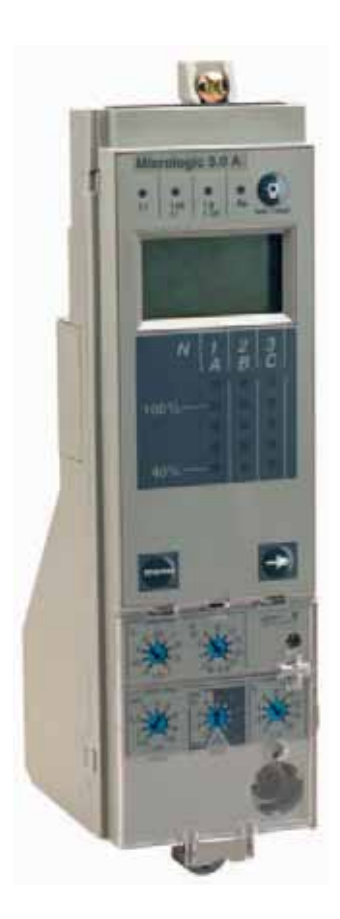

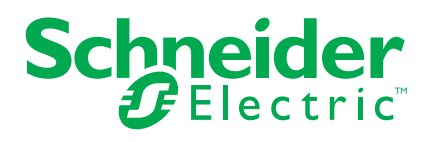

Download from Www.Somanuals.com. All Manuals Search And Download.

# Micrologic<sup>™</sup> 2.0A, 3.0A, 5.0A, and 6.0A Electronic Trip Units

Instruction Bulletin 48049-136-05 Rev. 01, 07/2012 Retain for future use.

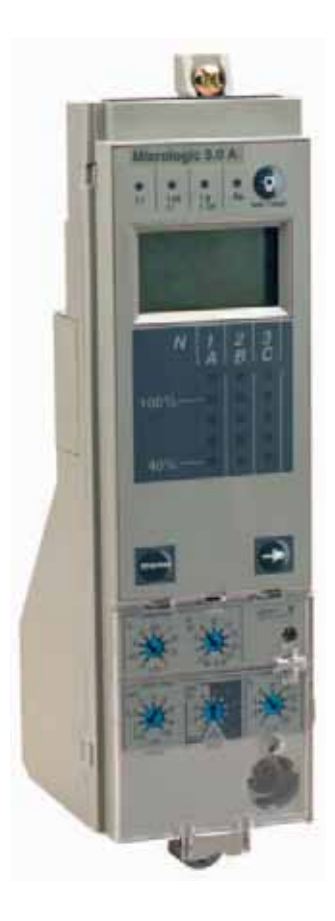

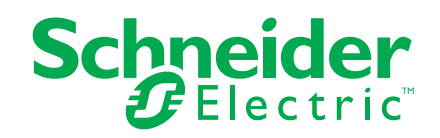

## Hazard Categories and Special Symbols

ENGLIS

Read these instructions carefully and look at the equipment to become familiar with the device before trying to install, operate, service or maintain it. The following special messages may appear throughout this bulletin or on the equipment to warn of potential hazards or to call attention to information that clarifies or simplifies a procedure.

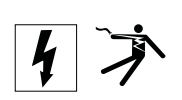

The addition of either symbol to a "Danger" or "Warning" safety label indicates that an electrical hazard exists which will result in personal injury if the instructions are not followed.

IEC

This is the safety alert symbol. It is used to alert you to potential personal injury hazards. Obey all safety messages that follow this symbol to avoid possible injury or death.

## 

**DANGER** indicates a hazardous situation which, if not avoided, **will result** in death or serious injury.

## A WARNING

**WARNING** indicates a hazardous situation which, if not avoided, **can result in** death or serious injury.

## **A**CAUTION

**CAUTION** indicates a hazardous situation which, if not avoided, **can** result in minor or moderate injury.

## NOTICE

**NOTICE** is used to address practices not related to physical injury. The safety alert symbol is not used with this signal word.

**NOTE:** Provides additional information to clarify or simplify a procedure.

Electrical equipment should be installed, operated, serviced, and maintained only by qualified personnel. No responsibility is assumed by Schneider Electric for any consequences arising out of the use of this material.

This equipment has been tested and found to comply with the limits for a Class A digital device, pursuant to part 15 of the FCC Rules. These limits are designed to provide reasonable protection against harmful interference when the equipment is operated in a commercial environment. This equipment generates, uses, and can radiate radio frequency energy and, if not installed and used in accordance with the instruction manual, may cause harmful interference to radio communications. Operation of this equipment in a residential area is likely to cause harmful interference in which case the user will be required to correct the interference at his own expense. This Class A digital apparatus complies with Canadian ICES-003.

Please Note

**FCC Notice** 

ENGLISH

## **Table of Contents**

| Introduction                                                                                                    | SECTION 1: | GENERAL INFORMATION   |                                               | 5  |
|----------------------------------------------------------------------------------------------------|------------|-----------------------|-----------------------------------------------|----|
| SECTION 2:         AMMETER         5           Display         16           Display         16           Ammeter Measuments         16           Accessing Information         16           Accessing Information         16           Display         16           Ammeter Measuments         16           Advective Interfocking (25)         17           Display         13           Indicator Lights         13           Overload Indicator Light         13           Overload Indicator Light         13           Overload Indicator Light         14           Micrologic Trip Unit Configuration         14           Micrologic Trip Unit Configuration         14           Micrologic Trip Unit Configuration         14           Micrologic Trip Unit Configuration         14           Micrologic Trip Unit Configuration         14           Micrologic Trip Unit Configuration         16           Addressert Meanu         16           Addressert Meanu         17           Peak Menu         18           Switch Setting Adjustment         20           Micrologic 5.0A Trip Unit         21           Micrologic 5.0A Trip Unit         21 <td></td> <td></td> <td>Introduction</td> <td>5</td>          |            |                       | Introduction                                  | 5  |
| Trip Unit Settings         5           Micrologic 2.0A Trip Unit         6           Micrologic 3.0A Trip Unit         6           Micrologic 5.0A Trip Unit         7           Micrologic 5.0A Trip Unit         7           Micrologic 5.0A Trip Unit         7           Micrologic 5.0A Trip Unit         9           Trip Unit Switches         10           Long-Time Protection         11           Instantaneous Protection         12           Ground-Fault Protection         13           Overtoal Indicator Lights         13           Outrol Forer         14           Micrologic Trip Unit Configuration         14           Micrologic Trip Unit Configuration         14           Outrol Power         16           SECTION 2:         AMMETER         16           Display         16           Current Measurements         16           Accessing Information         16           Current Measurements         16           Accessing Information         16           Current Measurements         20           Switch Setting Adjustment         20           Switch Setting Adjustment         20           Micrologic 3.0A Trip Unit <t< td=""><td></td><td></td><td>Communications</td><td></td></t<> |            |                       | Communications                                |    |
| Micrologic 3.0A Trip Unit         6           Micrologic 3.0A Trip Unit         6           Micrologic 3.0A Trip Unit         6           Zone-Selective Interlocking         9           Trip Unit Switches         10           Long-Time Protection         11           Instanceous Protection         12           Ground-Fault Protection         13           Indicator Light         13           Overload Indicator Light         13           Overload Indicator Light         14           Trip Unit Testing         14           Micrologic 2.0A Trip Unit Configuration         14           Micrologic Trip Unit Configuration         14           Micrologic Trip Unit Configuration         14           Micrologic Trip Unit Configuration         14           Micrologic Trip Unit Configuration         14           Control Power         16           Ammeter         16           Ammeter Measurements         16           Current Menu         17           Peak Menu         19           Switch Setting Adjustment         20           Examplas         20           Micrologic 3.0A Trip Unit         21           Micrologic 3.0A Trip Unit                                                            |            |                       | Trip Unit Settings                            |    |
| Micrologic 3.0A Trip Unit                                                                                                    |            |                       | Micrologic 2.0A Trip Unit                     |    |
| Micrologic 5 0A Trip Unit                                                                                                    |            |                       | Micrologic 3.0A Trip Unit                     | 6  |
| Micrologic 6 QA Trip Unit                                                                                                    |            |                       | Micrologic 5.0A Trip Unit                     |    |
| Zone-Selective Interlocking                                                                                                    |            |                       | Micrologic 6.0A Trip Unit                     |    |
| Trip Unit Switches         10           Long-Time Protection         10           Short-Time Protection         11           Instantaneous Protection         12           Ground-Fault Protection         13           Indicator Lights         13           Overload Indicator Lights         13           Trip Indicator Lights         14           Ammeter         14           Trip Unit Testing         14           Micrologic Trip Unit Configuration         14           Control Power         14           Control Power         16           Ammeter         16           Ammeter Measurements         16           Accessing Information         16           Accessing Information         16           Accessing Information         16           Accessing Information         16           Accessing Information         16           Accessing Information         16           Accessing Information         16           Accessing Information         16           Accessing Information         16           Accessing Information         16           Commonication Module values         20           Micrologic 3.0A Trip Unit                                                                             |            |                       | Zone-Selective Interlocking                   |    |
| 'Long-Time Protection         10           Short-Time Protection         11           Instantaneous Protection         13           Ground-Fault Protection         13           Overload Indicator Light         13           Overload Indicator Light         14           Ammeter         14           Trip Indicator Lights         14           Ammeter         14           Micrologic Trip Unit Configuration         14           Control Power         14           External Power Supply         15           SECTION 2:         AMMETER         16           Display         16           Armeter Measurements         16           Accessing Information         16           Current Menu         17           Peak Menu         18           Switch Setting Adjustment         20           Examples         20           Micrologic 3.0A Trip Unit         21           Micrologic 6.0A Trip Unit         21           Micrologic 6.0A Trip Unit         21           Micrologic 6.0A Trip Unit         22           Zone-Selective Interolocking (ZSI)         23           Communication Module values         24           Tri                                                                                      |            |                       | Trip Unit Switches                            |    |
| Short-Time Protection       11         Instantaneous Protection       12         Ground-Fault Protection       13         Indicator Lights       13         Overload Indicator Light       13         Trip Indicator Lights       14         Ammeter       14         Trip Unit Testing       14         Micrologic Trip Unit Configuration       14         Control Power       14         External Power Supply       15         SECTION 2:       AMMETER       16         Display       16         Accessing Information       16         Accessing Information       16         Accessing Menu       19         SECTION 3:       OPERATION       20         Switch Setting Adjustment       20         Micrologic 2.0A Trip Unit       20         Micrologic 6.0A Trip Unit       21         Micrologic 6.0A Trip Unit       21         Micrologic 6.0A Trip Unit       22         Cone-Selective Interlocking (251)       23         Communication Module values       24         Trip Unit Settings Check       27         Trip Unit Settings Check       27         Trip Unit Stettings Check       27                                                                                                    |            |                       | Long-Time Protection                          |    |
| Instantaneous Protection         12           Ground-Fault Protection         13           Indicator Lights         13           Overload Indicator Lights         14           Ammeter         14           Trip Unit Testing         14           Micrologic Trip Unit Configuration         14           Control Power         14           Control Power         16           SECTION 2:         AMMETER         16           Display         16           Ammeter Measurements         16           Accessing Information         16           Current Menu         17           Peak Menu         18           Switch Setting Adjustment         20           Switch Setting Adjustment         20           Micrologic 3.0A Trip Unit         20           Micrologic 6.0A Trip Unit         20           Micrologic 6.0A Trip Unit         21           Micrologic 6.0A Trip Unit         22           Zone-Selective Interocking (ZSI)         23           Communication Module values         24           Trip Unit Settings Check         26           Trip Unit Respection Verification         26           Sectrion 4:         TRIP UNIT REPLACEMENT                                                                  |            |                       | Short-Time Protection                         |    |
| Ground-Fault Protection       13         Indicator Lights       13         Overload Indicator Lights       14         Ammeter       14         Trip Unit Testing       14         Micrologic Trip Unit Configuration       14         Control Power       14         External Power Supply       15         SECTION 2:       AMMETER       16         Display       16         Ammeter Measurements       16         Accessing Information       16         Current Menu       17         Peak Menu       18         Switch Settings Menu       19         SECTION 3:       OPERATION       20         Switch Setting Adjustment       20         Examples       20         Micrologic 5.0A Trip Unit       21         Micrologic 6.0A Trip Unit       21         Micrologic 6.0A Trip Unit       21         Micrologic 5.0A Trip Unit       22         Zone-Selective Interlocking (ZSI)       22         Zone-Selective Interlocking (ZSI)       23         Cormunication Wordle values       24         Trip Unit REPLACEMENT       28         Section 4:       TRIP UNIT REPLACEMENT                                                                                                    |            |                       | Instantaneous Protection                      |    |
| Indicator Lights       13         Overload Indicator Light       13         Trip Indicator Lights       14         Ammeter       14         Trip Unit Testing       14         Micrologic Trip Unit Configuration       14         Control Power       14         External Power Supply       15         SECTION 2:       AMMETER       16         Display       16         Ammeter Measurements       16         Accessing Information       16         Accessing Information       17         Peak Menu       17         Section 3:       OPERATION         Section 3:       OPERATION         Section 4:       Trip Unit Settings Menu         Micrologic 2.0A Trip Unit       20         Micrologic 5.0A Trip Unit       20         Micrologic 5.0A Trip Unit       21         Micrologic 5.0A Trip Unit       21         Micrologic 5.0A Trip Unit       22         Communication Module values       23         Communication Module values       26         Trip Unit RepLACEMENT       28         Section 4:       TRIP UNIT REPLACEMENT         Section 4:       TRIP UNIT REPLACEMENT       28 <td></td> <td></td> <td>Ground-Fault Protection</td> <td></td>                                                               |            |                       | Ground-Fault Protection                       |    |
| Overoad Indicator Light       13         Trip Indicator Lights       14         Ammeter       14         Trip Unit Testing       14         Micrologic Trip Unit Configuration       14         Control Power       14         Control Power Supply       15         SECTION 2:       AMMETER       16         Display       16         Ammeter Measurements       16         Accessing Information       16         Current Menu       17         Peak Menu       18         Switch Settings Menu       19         SECTION 3:       OPERATION         Section 3:       OPERATION         Section 4:       Trip Unit Setting Adjustment         Questing Adjustment       20         Micrologic 2.0A Trip Unit       21         Micrologic 2.0A Trip Unit       21         Micrologic 5.0A Trip Unit       21         Micrologic 5.0A Trip Unit       22         Zone-Selective Interlocking (ZSI)       23         Communication Module values       24         Trip Unit Settings Check       27         Trip Unit Settings Check       27         Trip Unit Status Check       27         Trip Uni                                                                                                    |            |                       | Indicator Lights                              |    |
| Trip Indicator Lights       14         Ammeter       14         Ammeter       14         Trip Unit Testing       14         Micrologic Trip Unit Configuration       14         Control Power       14         External Power Supply       15         SECTION 2: AMMETER       16         Display       16         Ammeter Measurements       16         Accessing Information       16         Accessing Information       16         Current Menu       17         Peak Menu       18         Sultch Settings Menu       19         SECTION 3: OPERATION       20         Switch Setting Adjustment       20         Examples       20         Micrologic 2.0A Trip Unit       20         Micrologic 5.0A Trip Unit       21         Micrologic 5.0A Trip Unit       21         Micrologic 6.0A Trip Unit       22         Zone-Selective Interlocking (ZSI)       23         Communication Module values       24         Trip Unit Settings Check       26         Trip Unit Settings Check       27         Trip Unit Settings       28         Required Tools       28                                                                                                    |            |                       | Overload Indicator Light                      |    |
| Ammeier                                                                                                    |            |                       | Trip Indicator Lights                         |    |
| Trip Unit Testing       14         Micrologic Trip Unit Configuration       14         Control Power       14         External Power Supply       15         SECTION 2: AMMETER       16         Display       16         Ammeter Measurements       16         Accessing Information       16         Accessing Information       16         Current Menu       17         Peak Menu       18         Switch Settings Menu       18         Switch Setting Adjustment       20         Switch Setting Adjustment       20         Micrologic 2.0A Trip Unit       20         Micrologic 5.0A Trip Unit       21         Micrologic 5.0A Trip Unit       21         Micrologic 5.0A Trip Unit       21         Micrologic 5.0A Trip Unit       22         Zone-Selective Interlocking (ZSI)       23         Communication Module values       24         Trip Unit Settings Check       26         Trip Unit Setting Check       27         Trip Unit Setting       27         Trip Unit Resetting       27         Trip Unit Resetting       28         Record Switch Settings       28         Record Switc                                                                                                    |            |                       | Ammeter                                       | 14 |
| Micrologic Trip Unit Configuration                                                                                                    |            |                       | Trip Unit Testing                             | 14 |
| Control Power                                                                                                    |            |                       | Micrologic Trip Unit Configuration            |    |
| External Power Supply                                                                                                    |            |                       | Control Power                                 | 14 |
| SECTION 2: AMMETER 16<br>Display                                                                                                    |            |                       | External Power Supply                         |    |
| SECTION 2: AMMETER 16<br>Display 16<br>Armeter Measurements 16<br>Accessing Information 16<br>Current Menu 17<br>Peak Menu 18<br>Switch Settings Menu 18<br>Switch Settings Menu 20<br>Switch Setting Adjustment 20<br>Switch Setting Adjustment 20<br>Micrologic 5.0A Trip Unit 20<br>Micrologic 6.0A Trip Unit 21<br>Micrologic 6.0A Trip Unit 22<br>Zone-Selective Interlocking (ZSI) 23<br>Communication Module values 24<br>Trip Unit Settings Check 26<br>Trip Unit Settings Check 27<br>Trip Unit Settings Check 27<br>SECTION 4: TRIP UNIT REPLACEMENT 28<br>Required Tools 28<br>Required Tools 28<br>Required Tools 28<br>Required Tools 29<br>Required Tools 29<br>Required Tools 29<br>Retring Plug Removal 29<br>Trip Unit Removal 29<br>Trip Unit Removal 29<br>Trip Unit Removal 29                                                                                                    |            |                       |                                               |    |
| Display       16         Ammeter Measurements       16         Accessing Information       16         Accessing Information       16         Current Menu       17         Peak Menu       18         Switch Settings Menu       19         SECTION 3: OPERATION       20         Switch Setting Adjustment       20         Examples       20         Micrologic 3.0A Trip Unit       20         Micrologic 5.0A Trip Unit       21         Micrologic 5.0A Trip Unit       21         Micrologic 6.0A Trip Unit       22         Zone-Selective Interlocking (ZSI)       23         Communication Module values       24         Trip Unit Settings Check       26         Trip Unit Repetitor       26         SECTION 4:       TRIP UNIT REPLACEMENT         Required Tools       28         Preparation       28         Preparation       28         Record Switch Settings       28         Circuit Breaker Disconnection       28         Rating Plug Removal       29         Trip Unit Removal       29                                                                                                    | SECTION 2: | AMMETER               |                                               |    |
| Ammeter Measurements                                                                                                    |            |                       | Display                                       | 16 |
| Accessing Information                                                                                                    |            |                       | Ammeter Measurements                          |    |
| SECTION 3: OPERATION                                                                                                    |            |                       | Accessing Information                         |    |
| Peak Menu       18         Switch Settings Menu       19         SECTION 3: OPERATION       20         Switch Setting Adjustment       20         Description       20         Switch Setting Adjustment       20         Description       20         Micrologic 2.0A Trip Unit       20         Micrologic 3.0A Trip Unit       20         Micrologic 6.0A Trip Unit       21         Micrologic 6.0A Trip Unit       21         Micrologic 6.0A Trip Unit       22         Zone-Selective Interlocking (ZSI)       23         Communication Module values       24         Trip Unit Settings Check       26         Trip Unit Setting Check       26         Equipment Ground-Fault Trip Functions Testing       27         Trip Unit Resetting       27         Trip Unit Status Check       27         SECTION 4:       TRIP UNIT REPLACEMENT         Required Tools       28         Record Switch Settings       28         Circuit Breaker Disconnection       28         Circuit Breaker Accessory Cover Removal       28         Circuit Breaker Accessory Cover Removal       28         Rating Plug Removal       29         Trip Un                                                                                     |            |                       | Current Menu                                  |    |
| Switch Settings Menu                                                                                                    |            |                       | Peak Menu                                     |    |
| SECTION 3: OPERATION 20 Switch Setting Adjustment 20 Examples 20 Micrologic 2.0A Trip Unit 20 Micrologic 3.0A Trip Unit 21 Micrologic 6.0A Trip Unit 21 Micrologic 6.0A Trip Unit 22 Zone-Selective Interlocking (ZSI) 23 Communication Module values 24 Trip Unit Settings Check 26 Trip Unit Setting Check 26 Trip Unit Setting 277 Trip Unit Resetting 277 Trip Unit Setting Scheck 277 SECTION 4: TRIP UNIT REPLACEMENT 28 Required Tools 28 Preparation 28 Record Switch Settings 23 Circuit Breaker Accessory Cover Removal 28 Circuit Breaker Accessory Cover Removal 29 Trip Unit Removal 29                                                                                                    |            |                       | Switch Settings Menu                          | 19 |
| SECTION 3: OPERATION 20 Switch Setting Adjustment 20 Examples 20 Micrologic 2.0A Trip Unit 20 Micrologic 5.0A Trip Unit 21 Micrologic 5.0A Trip Unit 21 Micrologic 6.0A Trip Unit 22 Zone-Selective Interlocking (ZSI) 23 Communication Module values 24 Trip Unit Settings Check 26 Trip Unit Setting Cross 27 Trip Unit Resetting 27 Trip Unit Resetting 27 Trip Unit Status Check 27 SECTION 4: TRIP UNIT REPLACEMENT 28 Required Tools 28 Record Switch Settings 28 Record Switch Settings 28 Circuit Breaker Accessory Cover Removal 29 Trip Unit Removal 29                                                                                                    |            |                       |                                               |    |
| Switch Setting Adjustment       20         Examples       20         Micrologic 2.0A Trip Unit       21         Micrologic 3.0A Trip Unit       21         Micrologic 6.0A Trip Unit       21         Micrologic 6.0A Trip Unit       21         Micrologic 6.0A Trip Unit       21         Micrologic 6.0A Trip Unit       21         Micrologic 6.0A Trip Unit       22         Zone-Selective Interlocking (ZSI)       23         Communication Module values       24         Trip Unit Settings Check       26         Trip Unit Settings Check       26         Equipment Ground-Fault Trip Functions Testing       27         Trip Unit Resetting       27         Trip Unit Status Check       27         SECTION 4:       TRIP UNIT REPLACEMENT         Required Tools       28         Preparation       28         Record Switch Settings       28         Circuit Breaker Disconnection       28         Circuit Breaker Disconnection       28         Circuit Breaker Accessory Cover Removal       29         Trip Unit Removal       29                                                                                                    | SECTION 3: | OPERATION             |                                               |    |
| Switch Setting Adjustment       20         Examples       20         Micrologic 2.0A Trip Unit       20         Micrologic 3.0A Trip Unit       21         Micrologic 5.0A Trip Unit       21         Micrologic 5.0A Trip Unit       21         Micrologic 5.0A Trip Unit       21         Micrologic 5.0A Trip Unit       21         Micrologic 5.0A Trip Unit       21         Micrologic 5.0A Trip Unit       22         Zone-Selective Interlocking (ZSI)       23         Communication Module values       24         Trip Unit Settings Check       26         Frip Unit Operation Verification       26         Equipment Ground-Fault Trip Functions Testing       27         Trip Unit Resetting       27         Trip Unit Status Check       27         SECTION 4:       TRIP UNIT REPLACEMENT         Required Tools       28         Preparation       28         Record Switch Settings       28         Circuit Breaker Disconnection       28         Circuit Breaker Accessory Cover Removal       29         Trip Unit Removal       29                                                                                                    |            |                       | Switch Sotting Adjustment                     | 20 |
| Micrologic 2.0A Trip Unit       20         Micrologic 3.0A Trip Unit       21         Micrologic 5.0A Trip Unit       21         Micrologic 6.0A Trip Unit       21         Micrologic 6.0A Trip Unit       22         Zone-Selective Interlocking (ZSI)       23         Communication Module values       24         Trip Unit Settings Check       26         Trip Unit Operation Verification       26         Equipment Ground-Fault Trip Functions Testing       27         Trip Unit Resetting       27         Trip Unit Status Check       27         SECTION 4:       TRIP UNIT REPLACEMENT         Required Tools       28         Preparation       28         Preparation       28         Circuit Breaker Disconnection       28         Circuit Breaker Disconnection       28         Circuit Breaker Disconnection       28         Rating Plug Removal       29         Trip Unit Removal       29                                                                                                    |            |                       | Evamples                                      |    |
| Micrologic 3.0A Trip Unit       20         Micrologic 3.0A Trip Unit       21         Micrologic 5.0A Trip Unit       21         Micrologic 6.0A Trip Unit       22         Zone-Selective Interlocking (ZSI)       23         Communication Module values       24         Trip Unit Settings Check       26         Trip Unit Operation Verification       26         Equipment Ground-Fault Trip Functions Testing       27         Trip Unit Resetting       27         Trip Unit Status Check       27         SECTION 4:       TRIP UNIT REPLACEMENT         Required Tools       28         Preparation       28         Circuit Breaker Disconnection       28         Circuit Breaker Disconnection       28         Circuit Breaker Accessory Cover Removal       28         Rating Plug Removal       29         Trip Unit Removal       29                                                                                                    |            |                       | Micrologic 2 0A Trip Unit                     |    |
| Micrologic Stok Trip Unit       21         Micrologic 5.0A Trip Unit       21         Micrologic 6.0A Trip Unit       22         Zone-Selective Interlocking (ZSI)       23         Communication Module values       24         Trip Unit Settings Check       26         Trip Unit Settings Check       26         Equipment Ground-Fault Trip Functions Testing       27         Trip Unit Resetting       27         Trip Unit Status Check       27         SECTION 4:       TRIP UNIT REPLACEMENT         Required Tools       28         Preparation       28         Record Switch Settings       28         Circuit Breaker Disconnection       28         Rating Plug Removal       29         Trip Unit Removal       29                                                                                                    |            |                       | Micrologic 2.0A Trip Unit                     |    |
| Micrologic 6.0A Trip Unit       21         Micrologic 6.0A Trip Unit       22         Zone-Selective Interlocking (ZSI)       23         Communication Module values       24         Trip Unit Settings Check       26         Trip Unit Operation Verification       26         Equipment Ground-Fault Trip Functions Testing       27         Trip Unit Resetting       27         Trip Unit Status Check       27         SECTION 4:       TRIP UNIT REPLACEMENT         Required Tools       28         Preparation       28         Record Switch Settings       28         Circuit Breaker Disconnection       28         Circuit Breaker Accessory Cover Removal       28         Rating Plug Removal       29         Trip Unit Removal       29                                                                                                    |            |                       | Micrologic 5.0A Trip Unit                     |    |
| Zone-Selective Interlocking (ZSI)       23         Communication Module values       24         Trip Unit Settings Check       26         Trip Unit Operation Verification       26         Equipment Ground-Fault Trip Functions Testing       27         Trip Unit Resetting       27         Trip Unit Status Check       26         SECTION 4:       TRIP UNIT REPLACEMENT         Required Tools       28         Preparation       28         Circuit Breaker Disconnection       28         Circuit Breaker Accessory Cover Removal       28         Rating Plug Removal       29         Trip Unit Removal       29                                                                                                    |            |                       | Micrologic 6.0A Trip Unit                     |    |
| Construction Module values       24         Trip Unit Settings Check       26         Trip Unit Settings Check       26         Equipment Ground-Fault Trip Functions Testing       27         Trip Unit Resetting       27         Trip Unit Status Check       27         SECTION 4:       TRIP UNIT REPLACEMENT         Required Tools       28         Preparation       28         Record Switch Settings       28         Circuit Breaker Disconnection       28         Circuit Breaker Accessory Cover Removal       28         Rating Plug Removal       29         Trip Unit Removal       29                                                                                                    |            |                       | Zone-Selective Interlocking (ZSI)             |    |
| Section Mediate values       24         Trip Unit Settings Check       26         Trip Unit Operation Verification       26         Equipment Ground-Fault Trip Functions Testing       27         Trip Unit Resetting       27         Trip Unit Status Check       27         SECTION 4:       TRIP UNIT REPLACEMENT         Required Tools       28         Preparation       28         Record Switch Settings       28         Circuit Breaker Disconnection       28         Circuit Breaker Accessory Cover Removal       28         Rating Plug Removal       29         Trip Unit Removal       29                                                                                                    |            |                       | Communication Module values                   |    |
| Trip Unit Operation Verification       26         Trip Unit Operation Verification       26         Equipment Ground-Fault Trip Functions Testing       27         Trip Unit Resetting       27         Trip Unit Status Check       27         SECTION 4:       TRIP UNIT REPLACEMENT       28         Required Tools       28         Preparation       28         Record Switch Settings       28         Circuit Breaker Accessory Cover Removal       28         Rating Plug Removal       29         Trip Unit Removal       29                                                                                                    |            |                       | Trin Unit Settings Check                      | 26 |
| Equipment Ground-Fault Trip Functions Testing       27         Trip Unit Resetting       27         Trip Unit Status Check       27         SECTION 4:       TRIP UNIT REPLACEMENT         Required Tools       28         Preparation       28         Record Switch Settings       28         Circuit Breaker Disconnection       28         Circuit Breaker Accessory Cover Removal       28         Rating Plug Removal       29         Trip Unit Removal       29                                                                                                    |            |                       | Trip Unit Operation Verification              |    |
| SECTION 4:       TRIP UNIT REPLACEMENT         Required Tools       28         Preparation       28         Record Switch Settings       28         Circuit Breaker Disconnection       28         Circuit Breaker Accessory Cover Removal       28         Rating Plug Removal       29         Trip Unit Removal       29                                                                                                    |            |                       | Equipment Ground-Eault Trip Functions Testing |    |
| SECTION 4:       TRIP UNIT REPLACEMENT       28         Required Tools       28         Preparation       28         Record Switch Settings       28         Circuit Breaker Disconnection       28         Circuit Breaker Accessory Cover Removal       28         Rating Plug Removal       29         Trip Unit Removal       29                                                                                                    |            |                       | Trip Unit Resetting                           | 27 |
| SECTION 4:       TRIP UNIT REPLACEMENT       28         Required Tools       28         Preparation       28         Record Switch Settings       28         Circuit Breaker Disconnection       28         Circuit Breaker Accessory Cover Removal       28         Rating Plug Removal       29         Trip Unit Removal       29                                                                                                    |            |                       | Trip Unit Status Check                        |    |
| SECTION 4:       TRIP UNIT REPLACEMENT       28         Required Tools       28         Preparation       28         Record Switch Settings       28         Circuit Breaker Disconnection       28         Circuit Breaker Accessory Cover Removal       28         Rating Plug Removal       29         Trip Unit Removal       29                                                                                                    |            |                       |                                               |    |
| Required Tools28Preparation28Record Switch Settings28Circuit Breaker Disconnection28Circuit Breaker Accessory Cover Removal28Rating Plug Removal29Trip Unit Removal29                                                                                                    | SECTION 4: | TRIP UNIT REPLACEMENT |                                               |    |
| Preparation                                                                                                    |            |                       | Required Tools                                |    |
| Record Switch Settings28Circuit Breaker Disconnection28Circuit Breaker Accessory Cover Removal28Rating Plug Removal29Trip Unit Removal29                                                                                                    |            |                       | Preparation                                   |    |
| Circuit Breaker Disconnection                                                                                                    |            |                       | Record Switch Settings                        |    |
| Circuit Breaker Accessory Cover Removal                                                                                                    |            |                       | Circuit Breaker Disconnection                 |    |
| Rating Plug Removal                                                                                                    |            |                       | Circuit Breaker Accessory Cover Removal       |    |
| Trip Unit Removal                                                                                                    |            |                       | Rating Plug Removal                           |    |
|                                                                                                    |            |                       | Trip Unit Removal                             | 29 |

|             |                        | Trip Unit Replacement                       |  |
|-------------|------------------------|---------------------------------------------|--|
|             |                        | Battery Installation                        |  |
|             |                        | Trip Unit Installation                      |  |
|             |                        | Circuit Breaker Accessory Cover Replacement |  |
|             |                        | Trip Unit Installation Check                |  |
|             |                        | Secondary Injection Testing                 |  |
|             |                        | Primary Injection Testing                   |  |
|             |                        | Check Accessory Operation                   |  |
|             |                        | Trip Unit Setup                             |  |
|             |                        | Circuit Breaker Reconnection                |  |
| SECTION 5:  | ADJUSTABLE RATING PLUG | REPLACEMENT                                 |  |
|             |                        | Rating Plug Removal                         |  |
|             |                        | New Rating Plug Installation                |  |
| SECTION 6:  | BATTERY REPLACEMENT    |                                             |  |
|             |                        | Circuit Breaker Disconnection               |  |
|             |                        | Circuit Breaker Accessory Cover Removal     |  |
|             |                        | Withstand Module Shifting                   |  |
|             |                        | Battery Replacement                         |  |
|             |                        | Withstand Module Replacement                |  |
|             |                        | Circuit Breaker Accessory Cover Replacement |  |
|             |                        | Circuit Breaker Reconnection                |  |
| APPENDIX A: | REGISTER LIST          |                                             |  |
|             |                        | List of Registers                           |  |

## **Section 1—General Information**

## Introduction

Micrologic<sup>™</sup> trip units (A) provide adjustable tripping functions on electronic trip circuit breakers. The product name (B) specifies the level of protection provided by the trip unit.

| Micrologic 3.0A                                                                                                    |
|----------------------------------------------------------------------------------------------------|
| Type of protection<br>2—Basic IEC protection (LS0)<br>3—Basic UL protection (LI)<br>5—Selective protection (LSI)<br>6—Selective protection plus ground fault<br>protection for equipment (LSIG) |
| Trip unit series<br>0—Indicates the first version                                                                                                    |
| Type of measurement<br>None—Provides protection only<br>A—Provides protection plus ammeter measurements                                                                                         |

Micrologic trip units are field replaceable to allow for upgrading of the trip unit in the field. For complete information on available circuit breaker models, frame sizes, interrupting ratings, sensor plugs, rating plugs and trip units, see the product catalog.

## Communications

## **Trip Unit Settings**

Figure 1: Micrologic Trip Unit

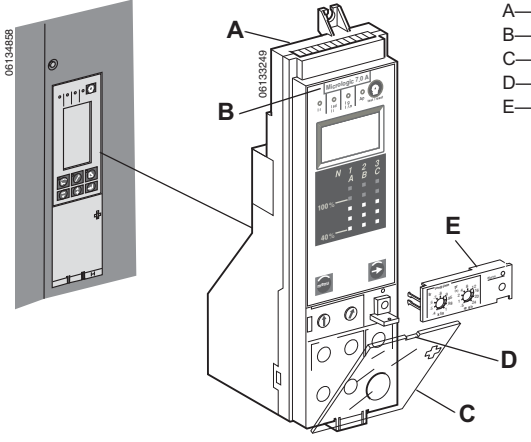

- A-Micrologic Trip Unit
- B—Product Name
- C—Switch Cover
- D—Switch Cover Opening Slot
- E—Adjustable Rating Plug

Micrologic trip units can communicate with other devices if the optional Circuit Breaker Communication Module (BCM) is installed. For information on the communication module, see the product catalog and Modbus<sup>™</sup> Communications System, Data Bulletin 0613IB1201.

On the face of the trip unit are adjustable switches to allow changing of trip characteristics. Trip units are shipped with the long-time pickup switch set at 1.0 and all other trip unit adjustments set at their lowest settings.

### Micrologic 2.0A Trip Unit

The Micrologic 2.0A trip unit provides basic IEC (LS0) protection and a built-in ammeter.

- A. Trip unit name
- B. Alphanumeric display
- C. Three-phase bar graph
- D. Scroll button
- E. Menu button
- F. Long-time pickup (Ir) switch
- G. Long-time delay (tr) switch
- H. Short-time pickup (Isd) switch\*
- I. Test plug receptacle
- J. Overload indicator light
- K. Reset button for battery status check and trip indicator LED
- L. Self-protection indicator light
- M. Short-time or instantaneous trip indicator light
- N. Long-time trip indicator light

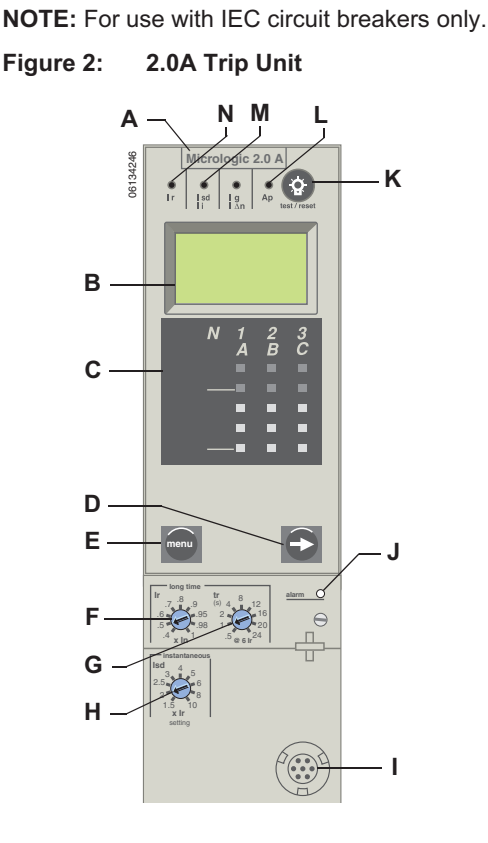

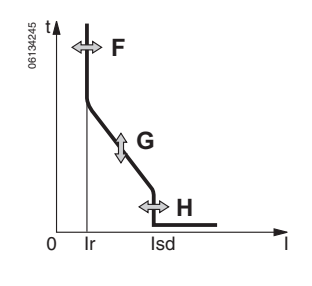

Figure 3: 3.0A Trip Unit

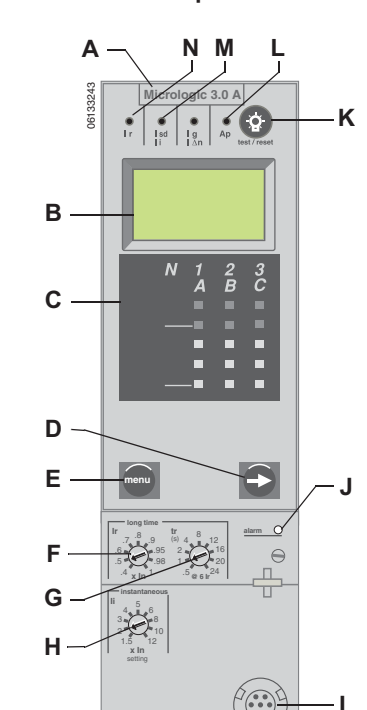

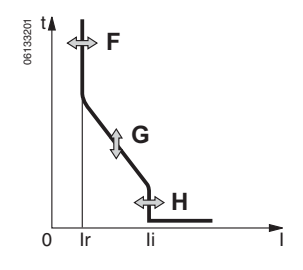

Micrologic 3.0A Trip Unit

The Micrologic 3.0A trip unit provides basic UL (LI) protection and a built-in ammeter.

- A. Trip unit name
- B. Alphanumeric display
- C. Three-phase bar graph
- D. Scroll button
- E. Menu button
- F. Long-time pickup (Ir) switch
- G. Long-time delay (tr) switch
- H. Instantaneous pickup (li) switch
- I. Test plug receptacle
- J. Overload indicator light
- K. Reset button for battery status check and trip indicator LED
- L. Self-protection indicator light
- M. Short-time or instantaneous trip indicator light
- N. Long-time trip indicator light

\*Short-time delay is factory set at 0 (no delay), thus short-time pickup provides instantaneous protection.

#### Micrologic 5.0A Trip Unit

Figure 4:

The Micrologic 5.0A trip unit provides selective (LSI) protection and a built-in ammeter.

- A. Trip unit name
- B. Alphanumeric display
- C. Three-phase bar graph
- D. Scroll button
- E. Menu button
- F. Long-time pickup (Ir) switch
- G. Long-time delay (tr) switch
- H. Short-time pickup (Isd) switch
- I. Short-time delay (tsd) switch
- J. Instantaneous pickup (li) switch
- K. Test plug receptacle
- L. Overload indicator light
- M. Reset button for battery status check and trip indicator LED
- N. Self-protection indicator light
- O. Short-time or instantaneous trip indicator light
- P. Long-time trip indicator light

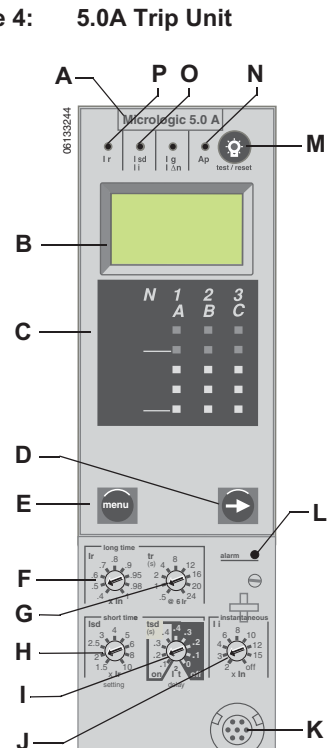

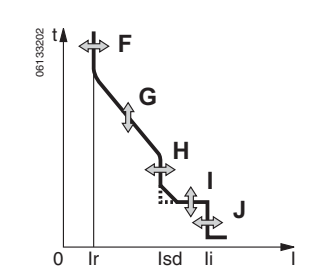

- ( $\leq$  1200 A) (LSIG) and a built-in ammeter.
- A. Trip unit name
- B. Alphanumeric display
- C. Three-phase bar graph
- D. Scroll button
- E. Menu button
- F. Long-time pickup (Ir) switch
- G. Long-time delay (tr) switch
- H. Short-time pickup (Isd) switch
- I. Short-time delay (tsd) switch
- J. Instantaneous pickup (li) switch
- K. Ground-fault pickup (Ig) switch
- L. Ground-fault delay (tg) switch
- M. Test plug receptacle
- N. Ground fault push-to-trip button
- O. Overload indicator light
- P. Reset button for battery status check and trip indicator LED
- Q. Self-protection indicator light
- R. Ground-fault trip indicator light
- S. Short-time or instantaneous trip indicator light
- T. Long-time trip indicator light

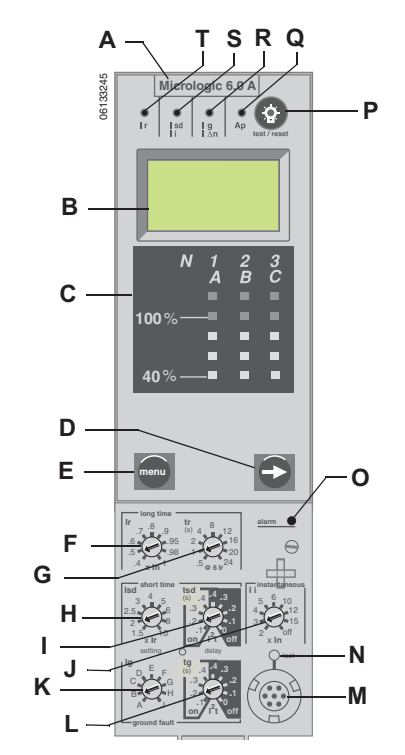

6.0A Trip Unit

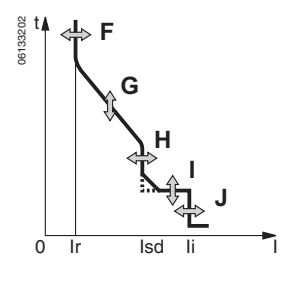

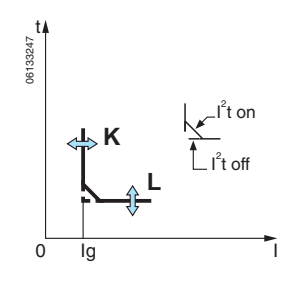

Figure 5:

## **Zone-Selective Interlocking**

Short-time and ground-fault protection can be interlocked to provide zone-selective interlocking.

Control wiring links several trip units in the distribution network and in the event of a fault, a trip unit will obey the set delay time only if receiving a signal from a downstream trip unit.

If the trip unit does not receive a signal, tripping will be instantaneous (with no intentional delay).

- The fault is cleared instantaneously by the nearest upstream circuit breaker.
- Thermal stresses (I<sup>2</sup>t) in the network are minimized without any effect on the correct time delay coordination of the installation.

Figure 6 shows circuit breakers 1 and 2 zone-selective interlocked.

- A fault at A is seen by circuit breakers 1 and 2. Circuit breaker 2 trips instantaneously and also informs circuit breaker 1 to obey set delay times. Thus, circuit breaker 2 trips and clears the fault. Circuit breaker 1 does not trip.
- A fault at B is seen by circuit breaker 1. Circuit breaker 1 trips instantaneously since it did not receive a signal from the downstream circuit breaker 2. Circuit breaker 1 trips and clears the fault. Circuit breaker 2 does not trip.

**NOTE:** Use I<sup>2</sup>t off with ZSI for proper coordination. Using I<sup>2</sup>t on with ZSI is not recommended as the delay in the upstream device receiving a restraint signal could result in the trip unit tripping in a time shorter than the published trip curve.

**NOTE:** Setting short-time delay (tsd) or ground-fault delay (tg) to the 0 setting will eliminate selectivity for that circuit breaker.

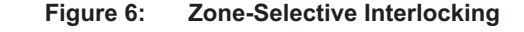

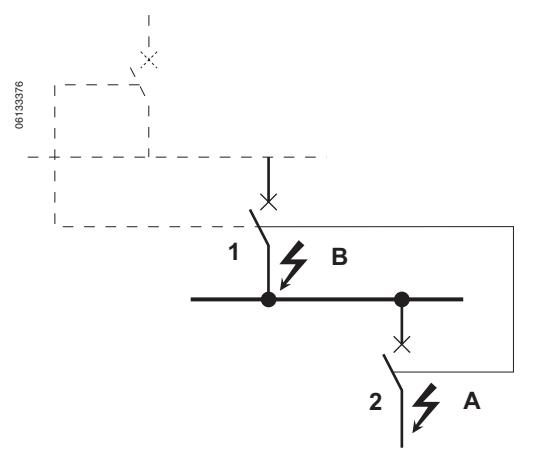

## Trip Unit Switches

#### **Long-Time Protection**

Long-time protection protects equipment against overloads.

- Long-time protection is standard on all trip units.
- The long-time pickup (Ir) (A) sets the maximum current level (based on sensor plug rating In) which the circuit breaker can continuously carry. If current exceeds this value, circuit breaker will trip after the preset time delay. The long-time pickup (Ir) is adjustable from 0.4–1.0 times the sensor plug rating (In).
- The long-time delay (tr) (B) sets the length of the time that the circuit breaker will carry an overcurrent (below the short-time or instantaneous pickup current level) before tripping. See Table 1 for delay settings.
- Both long-time pickup and long-time delay are on the field-replaceable adjustable rating plug. To change settings to more precisely match the application, various rating plugs are available. For instructions on replacing the rating plug, see Section 5 —Adjustable Rating Plug Replacement.
- For Masterpact<sup>™</sup> NT and NW circuit breakers, the In value can be changed by replacing the sensor plug below the trip unit. For further information, see the instructions packed with the sensor plug replacement kit.
- The overload indicator light (C) indicates that the Ir long-time pickup threshold has been exceeded.
- Long-time protection uses true RMS measurement.

Thermal imaging provides continuous temperature rise status of the wiring, both before and after the device trips. This allows the circuit breaker to respond to a series of overload conditions which could cause conductor overheating, but would go undetected if the long-time circuit was cleared every time the load dropped below the pickup setting or after every tripping event. **NOTE:** Micrologic trip units are powered from the circuit to always provide fault protection. All other functions (display, metering, communications, etc.) require external power. See 15 for more information.

#### Figure 7: Long-Time Protection Switches

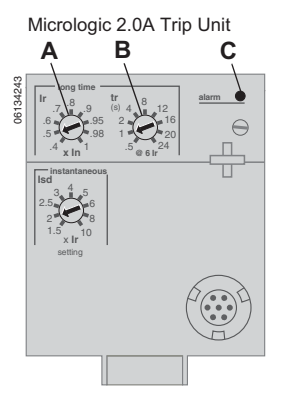

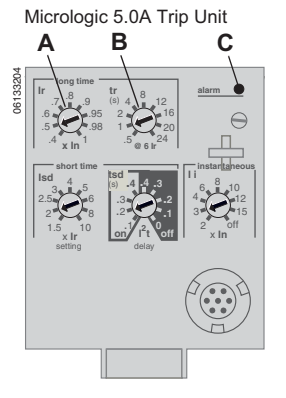

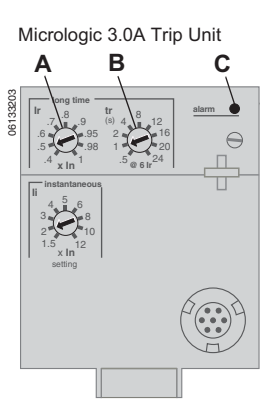

Micrologic 6.0A Trip Unit

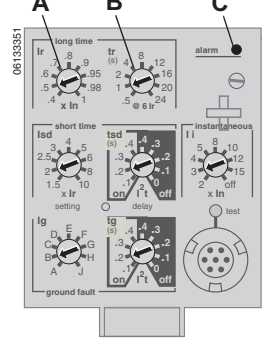

Table 1: Micrologic Trip Unit Long-Time Delay Values

| Setting <sup>1</sup> | Long-Time Delay in Seconds <sup>2</sup> |      |      |     |     |     |     |      |      |
|----------------------|-----------------------------------------|------|------|-----|-----|-----|-----|------|------|
| tr at 1.5 x Ir       | 12.5                                    | 25   | 50   | 100 | 200 | 300 | 400 | 500  | 600  |
| tr at 6 x Ir         | 0.5                                     | 1    | 2    | 4   | 8   | 12  | 16  | 20   | 24   |
| tr at 7.2 x Ir       | 0.34 <sup>3</sup>                       | 0.69 | 1.38 | 2.7 | 5.5 | 8.3 | 11  | 13.8 | 16.6 |

 $^1\text{Ir}$  = In x long-time pickup. In = sensor rating. Trip threshold between 1.05 and 1.20 Ir.  $^2\text{Time-delay}$  accuracy +0/-20%

<sup>3</sup>For Micrologic 5.0A and 6.0A trip units, when tsd is set to 0.4 on or 4.0 off, then tr = 0.5 instead of 0.34.

**NOTE:** If checking trip times, wait a minimum of 15 minutes after circuit breaker trips before resetting to allow the thermal imaging to reset completely to zero or use a full-function test kit to defeat the thermal imaging.

**ENGLIS** 

#### **Short-Time Protection**

Short-time protection protects equipment against short circuits.

- Short-time protection is standard on 2.0A, 5.0A and 6.0A trip units. It is not available on 3.0A trip units.
- Short-time protection is based on the longtime pickup (Ir).
- The short-time pickup (Isd) (A) sets current level (below instantaneous trip level) at which circuit breaker will trip after the preset time delay.
- The short-time delay (tsd) (B) sets the length of time that the circuit breaker will carry an overcurrent above the short-time pickup current level before tripping. It is adjustable on the 5.0A and 6.0A trip unit and factory set to zero on the 2.0A trip unit.
- The I<sup>2</sup>t on/I<sup>2</sup>t off option provides improved selectivity with downstream protective devices:
  - With I<sup>2</sup>t off selected, fixed time delay is provided.
  - With I<sup>2</sup>t on selected, inverse time I<sup>2</sup>t protection is provided up to 10 x Ir. Above 10 x Ir, fixed time delay is provided.
- Intermittent currents in the short-time tripping range which do not last sufficiently long to trigger a trip are accumulated and shorten the trip delay appropriately.
- Short-time protection can be zone-selective interlocked (ZSI) with upstream or downstream circuit breakers.
- Setting tsd to the 0 setting turns off zoneselective interlocking.
- Short-time protection uses true RMS measurement.
- Short-time pickup and delay can be adjusted to provide selectivity with upstream or downstream circuit breakers.

#### Figure 8: Short-Time Protection Switches

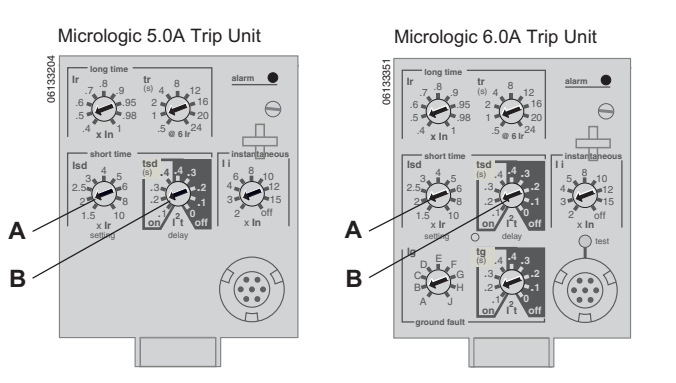

#### Table 2: Micrologic Trip Unit Short-Time Delay Values

| Setting                                       | Short-Time Delay |     |     |     |     |
|-----------------------------------------------|------------------|-----|-----|-----|-----|
| I <sup>2</sup> t off (Isd at 10 Ir) (seconds) | 0                | 0.1 | 0.2 | 0.3 | 0.4 |
| l <sup>2</sup> t on (Isd at 10 Ir) (seconds)  |                  | 0.1 | 0.2 | 0.3 | 0.4 |
| tsd (min. trip) (milliseconds)                | 20               | 80  | 140 | 230 | 350 |
| tsd (max. trip) (milliseconds)                | 80               | 140 | 200 | 320 | 500 |

**NOTE:** Use I<sup>2</sup>t off with ZSI for proper coordination. Using I<sup>2</sup>t on with ZSI is not recommended as the delay in the upstream device receiving a restraint signal could result in the trip unit tripping in a time shorter than the published trip curve.

#### **Instantaneous Protection**

Instantaneous protection protects equipment against short circuits with no intentional time delay.

- Instantaneous protection (li) (A) is standard on the 3.0A, 5.0A and 6.0A trip units.
- Instantaneous protection on 2.0A trip units is achieved by using short-time protection (Isd) with the short-time delay factory set to 0 (zero).
- Instantaneous protection on the 3.0A, 5.0A and 6.0A trip units is based on the circuit breaker sensor rating (In).
- Instantaneous protection on the 2.0A trip unit is based on the long-time pickup setting (Ir).
- Circuit breaker open command is issued as soon as threshold current is exceeded.
- Instantaneous protection uses peak current measurement.
- When instantaneous protection switch is set to off, the instantaneous protection is disabled.

#### Figure 9: Instantaneous Protection Switches

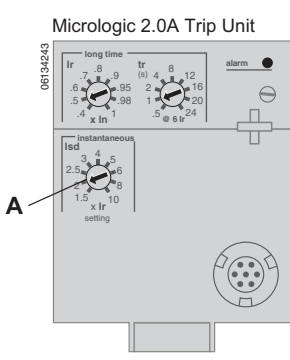

Micrologic 5.0A Trip Unit

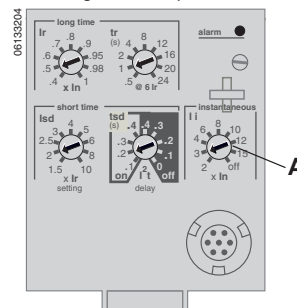

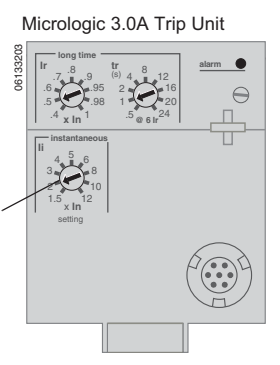

Micrologic 6.0A Trip Unit

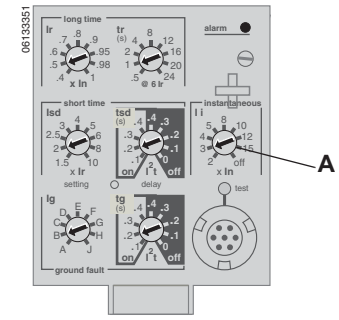

#### Table 3: Micrologic Instantaneous Values

| Setting           | Interruption Current |   |     |   |   |    |    |    |     |
|-------------------|----------------------|---|-----|---|---|----|----|----|-----|
| 2.0A lsd (= lr x) | 1.5                  | 2 | 2.5 | 3 | 4 | 5  | 6  | 8  | 10  |
| 3.0A li (= ln x)  | 1.5                  | 2 | 3   | 4 | 5 | 6  | 8  | 10 | 12  |
| 5.0A li (= ln x)  | 2                    | 3 | 4   | 6 | 8 | 10 | 12 | 15 | off |
| 6.0A li (= ln x)  | 2                    | 3 | 4   | 6 | 8 | 10 | 12 | 15 | off |

li = UL and ANSI instantaneous

Isd = IEC instantaneous (short-time with zero delay)

In = sensor rating

Ir = long-time pickup

### **Ground-Fault Protection**

Equipment ground-fault protection protects conductors against overheating and faults from ground-fault currents ( $\leq$  1200 A).

- Equipment ground-fault protection is standard on 6.0A trip units.
- Ground-fault pickup (Ig) (A) sets ground current level where circuit breaker will trip after the preset time delay.
- Ground-fault delay (tg) (B) sets the length of time that the circuit breaker will carry a ground-fault current above the ground-fault pickup current level before tripping.
- Equipment ground-fault protection can be zone-selective interlocked (ZSI) with upstream or downstream circuit breakers.
- Setting the ground-fault delay (tg) to the 0 setting turns off zone-selective interlocking.
- Neutral protection and equipment groundfault protection are independent and can operate concurrently.

### Figure 10: Ground-Fault Protection Switches

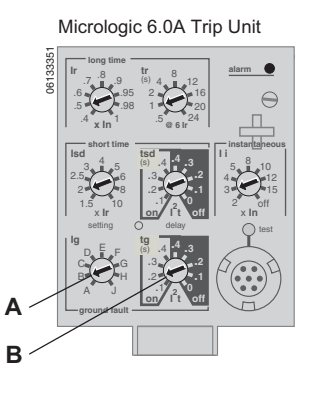

Table 4: Micrologic Trip Unit Ground-Fault Pickup Values

| lg (= ln x)         | Α     | В     | С     | D     | E     | F     | G      | Н      | J      |
|---------------------|-------|-------|-------|-------|-------|-------|--------|--------|--------|
| In ≤ 400 A          | 0.3   | 0.3   | 0.4   | 0.5   | 0.6   | 0.7   | 0.8    | 0.9    | 1      |
| 400 A < In ≤ 1200 A | 0.2   | 0.3   | 0.4   | 0.5   | 0.6   | 0.7   | 0.8    | 0.9    | 1      |
| In > 1200 A         | 500 A | 640 A | 720 A | 800 A | 880 A | 960 A | 1040 A | 1120 A | 1200 A |

In = sensor rating.

lg = ground-fault pickup.

#### Table 5: Micrologic Trip Unit Ground-Fault Delay Values

| Setting                                   | Grour | Ground-Fault Delay |     |     |     |  |
|-------------------------------------------|-------|--------------------|-----|-----|-----|--|
| I <sup>2</sup> t off (ms at In) (seconds) | 0     | 0.1                | 0.2 | 0.3 | 0.4 |  |
| l <sup>2</sup> t on (ms at In) (seconds)  | _     | 0.1                | 0.2 | 0.3 | 0.4 |  |
| tsd (min. trip) (milliseconds)            | 20    | 80                 | 140 | 230 | 350 |  |
| tsd (max. trip) (milliseconds)            | 80    | 140                | 200 | 320 | 500 |  |

**NOTE:** Use I<sup>2</sup>t off with ZSI for proper coordination. Using I<sup>2</sup>t on with ZSI is not recommended as the delay in the upstream device receiving a restraint signal could result in the trip unit tripping in a time shorter than the published trip curve.

## **Indicator Lights**

### **Overload Indicator Light**

The overload indicator light (A) lights when the Ir long-time pickup level has been exceeded (over 100% on the bar graph).

#### Figure 11: Overload Indicator Light

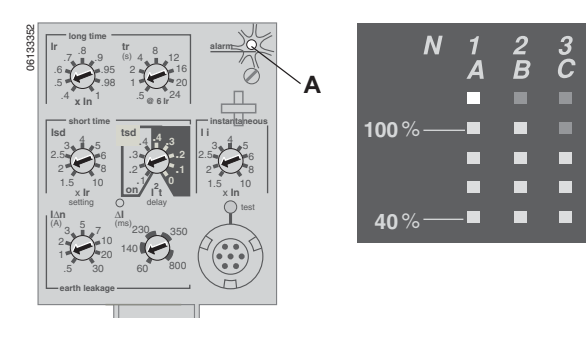

## **Trip Indicator Lights**

The Ir trip indicator light (A) lights when a trip occurs because the Ir long-time pickup level was exceeded.

The Isd/li trip indicator light (B) lights when a trip occurs because the Isd short-time pickup or the li instantaneous pickup was exceeded.

The Ig trip indicator light (C) lights when a trip occurs because the Ig ground fault pickup was exceeded.

The Ap self-protection indicator light (D) lights when the trip unit overheats, the instantaneous override level is exceeded, or a trip unit power supply failure occurs.

## Ammeter

The ammeter monitors and displays the circuit breaker currents. An alphanumeric screen (A) continuously displays the phase at the highest load. Navigation buttons (B) can be pressed to display the various monitored currents.

The process of checking the ammeter values can be stopped at any time. After several seconds, Micrologic trip units automatically return to displaying the phase at the highest load.

See the following section for addition information concerning the ammeter.

## **Trip Unit Testing**

## **Micrologic Trip Unit Configuration**

### **Control Power**

| Table 6: | Pickup Values |
|----------|---------------|
|----------|---------------|

| Sensor Plug Value<br>(In) | Minimum Ground-Fault<br>Pickup |
|---------------------------|--------------------------------|
| 100–250 A                 | 30% of Sensor Rating           |
| 400–1200 A                | 20% of Sensor Rating           |
| 1600–6300 A               | 500 A                          |

### Figure 12: Trip Indicator Lights

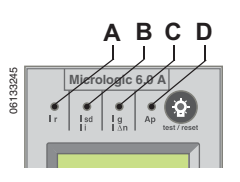

Figure 13: Ammeter

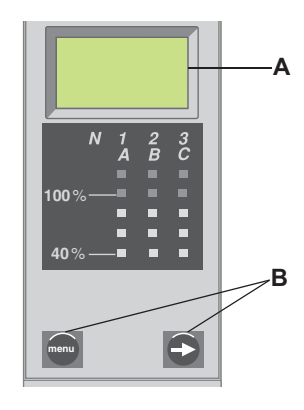

Trip unit functions can be tested using primary injection testing or secondary injection testing.

The A trip unit was designed to be used with or without an external 24 Vdc power supply.

The following will be powered and functional even if the trip unit is not externally powered:

- Fault protection for LSIG functions. The A trip unit is fully circuit powered for fault protection.
- LED trip indication (powered by an onboard battery). The battery's only function is to provide LED indication if all other power is off
- All display functions and trip unit features power-up with current flow on one phase greater than or equal to the values in Table 6.
- Ground-fault push-to-trip button works for testing ground fault with current flow on one phase greater than or equal to the values in Table 6.

The ground-fault push-to-trip is also functional if a Hand-Held Test Kit or Full-Function Test Kit is powering the trip unit.

The following will be powered and functional with external power:

- All of the above functions which are functional without external power.
- Ammeter and bar graph displays are functional with or without current • flowing through the circuit breaker. With current flow between 0 and 20% of sensor value, the ammeter may not be accurate.
- Trip settings and max. current readings can be accessed on the display be pressing the navigation buttons with or without current flowing through the circuit breaker.
- Ground-fault push-to-trip button works for testing ground fault with or without current flowing through the circuit breaker.
- Optional Modbus communications are functional, using a separate 24 Vdc power supply for the circuit breaker communications module. This separate 24 Vdc power supply is required to maintain the isolation between the trip unit and communications.

The ground-fault push-to-trip is also functional if a Hand-Held Test Kit or Full-Function Test Kit is powering the trip unit.

## **External Power Supply**

## **ACAUTION**

HAZARD OF SHOCK, ARC FLASH OR EQUIPMENT DAMAGE

Trip unit and communication module must use separate power supplies.

Failure to follow this instruction can result in personal injury or equipment damage.

The trip unit display can be powered by a 24 Vdc external power supply.

| Function                  | Specification |
|---------------------------|---------------|
| Power for Trip Unit Alone | 24 Vdc, 50 mA |

Table 7:

| _ | Function                            | Specification                                     |
|---|-------------------------------------|---------------------------------------------------|
|   | Power for Trip Unit Alone           | 24 Vdc, 50 mA                                     |
|   | Minimum Input-to-Output Isolation   | 2400 V                                            |
|   | Output (Including Max. 1% Ripple)   | ±5%                                               |
|   | Dielectric Withstand (Input/Output) | 3 kV rms                                          |
| - | Connections                         | Connections UC3<br>F1 (-) 24 Vdc<br>F2 (+) 24 Vdc |

Power Supply Specifications

Power supply is used for graphic scree display when the circuit breaker is open or not carrying current.

## Section 2—Ammeter

## Display

- A. Alphanumeric screen: Displays ammeter information
- B. Bar graph: Displays currents using an LED bar graph
- C. Menu button: Used to navigate between the various menus
- D. Scroll button: Used to scroll to the next screen in the menus

The default display is the current value of the phase at the highest load.

If no information is displayed, contact the local field office.

## **Ammeter Measurements**

Micrologic A trip units measure the true RMS value of currents. They provide continuous current measurement from 0.2 to 20 x In with an accuracy of 1.5% (including sensors). No auxiliary source is needed where I > 0.2 x In. The optional external power supply (24 Vdc) makes it possible to display currents where I < 0.2 x In and to store values of the interrupted current.

A digital LCD screen continuously displays the most heavily loaded phases (Imax) or displays the Ia, Ib, Ic, Ig, and (on 4-pole circuit breakers only) In stored current and setting values by successively pressing the navigation button.

## **Accessing Information**

Three different menus can be accessed:

- A. Current measurements
- B. Stored peak current measurements
- C. Switch settings

In addition, the ammeter can be used to address the circuit breaker communication module (BCM) in circuit breakers which have the optional circuit breaker communication module installed. **NOTE:** The ammeter display will function only if the trip unit is powered. The trip unit is powered by the circuit breaker carrying more than 0.20 x In of load current, by being connected to a 24 Vdc external power supply, or by having the Full-Function Test Kit or Hand-Held Test Kit connected and on. Even with external power supplied, current through the circuit breaker must exceed 0.20 x In for the ammeter reading to be accurate to within 1.5%.

#### Figure 14: Ammeter

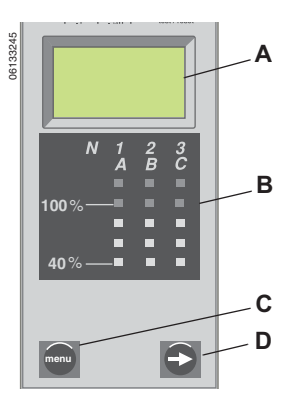

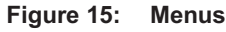

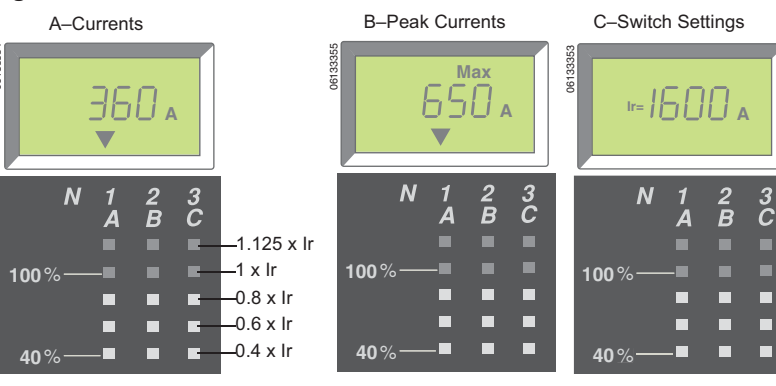

© 1999–2012 Schneider Electric All Rights Reserved

To access the next menu, press the menu button (A). To access the next screen in a menu, press the scroll button (B).

#### Figure 16: **Navigation Buttons**

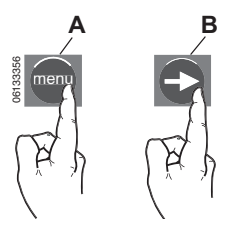

#### **Current Menu**

The current (default) menu displays:

- A. Phase current (IA) in A phase
- B. Phase current (IB) in B phase
- C. Phase current (IC) in C phase
- D. Ground-fault current (Ig) (Micrologic 6.0A trip units only)
- E. Neutral current (In)

To display next current, press scroll button.

NOTE: Neutral current is only displayed with a 4-pole circuit breaker with the neutral protection set to half or full. Refer to bulletin 48041-082-03 for NC CT wiring guidelines.

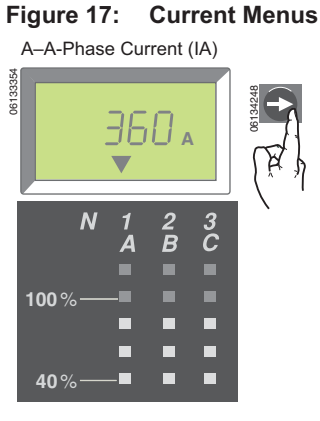

C-C-Phase Current (IC)

Ν

E-Neutral Current (In)

IUU A

E

 3 C

100%

**40** %

100%

40%

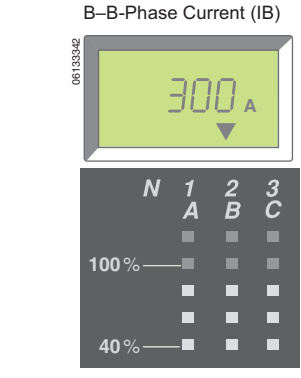

D-Ground-Fault Current (Ig)

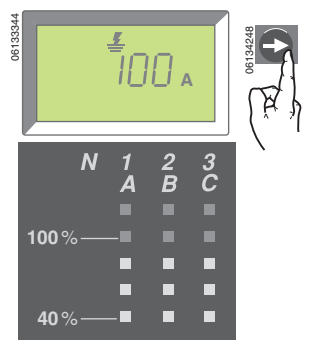

Return to A-Phase Current

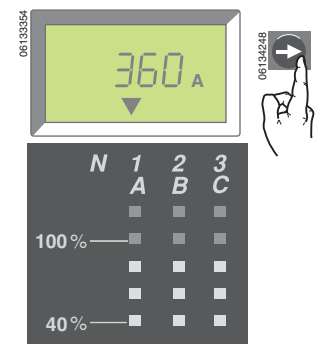

© 1999–2012 Schneider Electric All Rights Reserved

#### Peak Menu

To access the peak menu:

- 1. Current menu is displayed.
- 2. Press menu button.
- 3. Peak menu appears.
- To access menu screens, press scroll button.

The peak menu displays:

- A. Peak current (IpA) in A phase
- B. Peak current (IpB) in B phase
- C. Peak current (IpC) in C phase
- D. Peak ground-fault current (lpg) (Micrologic 6.0A trip unit only)
- E. Peak neutral current (Ipn)

To display next peak current, press scroll button.

To reset a max value, scroll to the particular max value screen to be reset and hold the scroll button for three seconds.

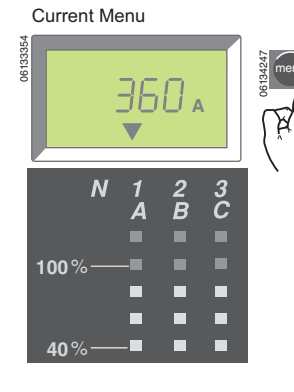

Figure 18: Access the Peak Menu

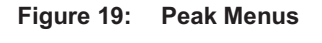

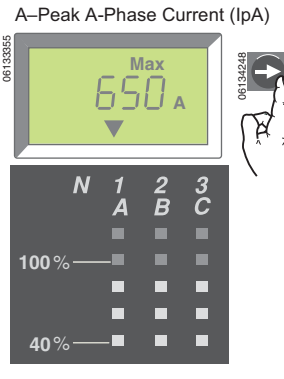

C–Peak C-Phase Current (IpC)

|          |             |   |        |             |        | (1)      |
|----------|-------------|---|--------|-------------|--------|----------|
| 06133347 |             |   | 50     | lax<br>   A |        | 06134248 |
|          |             | N | 1<br>A | 2<br>B      | 3<br>C |          |
|          | 100%        |   |        |             |        |          |
|          | <b>40</b> % |   | _      |             |        |          |

E-Peak Neutral Current (Ipn)

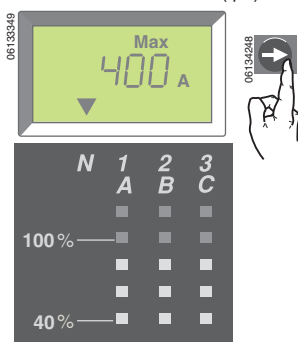

Peak Menu

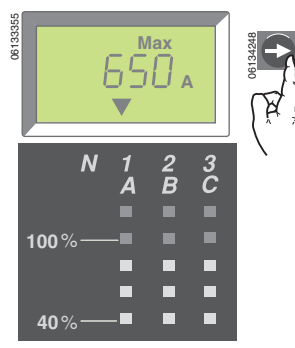

B-Peak B-Phase Current (IpB)

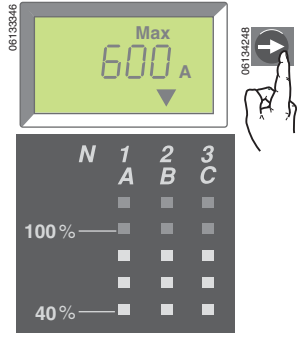

D-Peak Ground-Fault Current (Ipg)

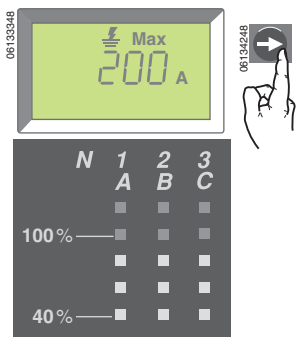

Return to Peak A-Phase Current

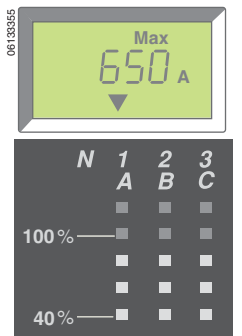

### Switch Settings Menu

The switch settings menu displays the values at which the switches are set.

To access the switch settings menu:

- 1. Peak menu is displayed.
- 2. Press menu button.
- 3. Switch settings menu will appear.
- To access menu screens, press scroll button.

The switch settings menu displays:

- A. Long-time pickup (Ir) setting
- B. Long-time delay (tr) setting
- C. Short-time pickup (Isd) setting
- D. Short-time delay (tsd) setting
- E. Instantaneous pickup (li) setting
- F. Ground-fault pickup (Ig) setting (6.0A trip units only)
- G. Ground-fault delay (tg) setting (6.0A trip units only)

To display next switch setting, press scroll button.

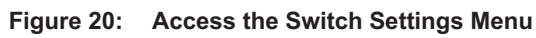

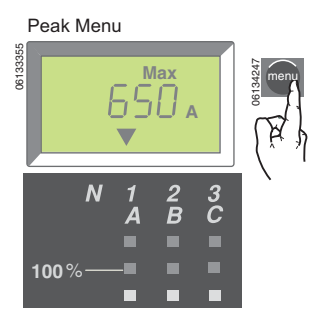

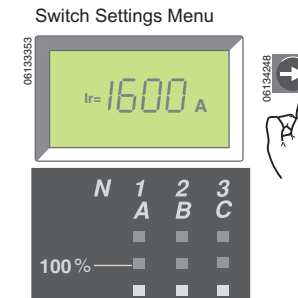

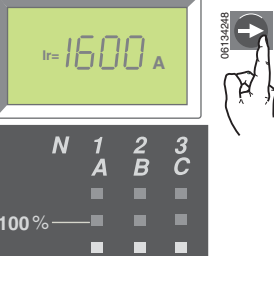

ENGLISH

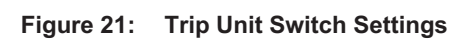

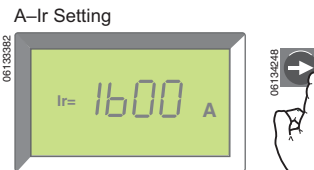

E-li Setting

G-tg Setting

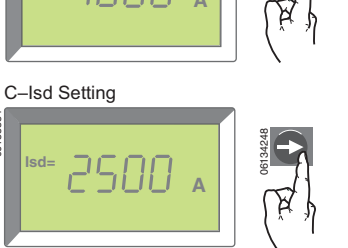

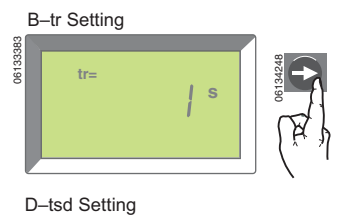

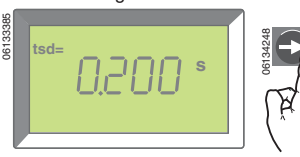

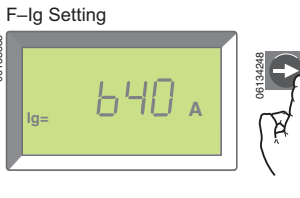

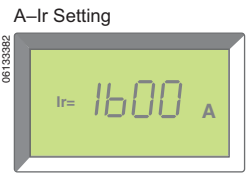

#### Figure 22: **Return to Current Menu**

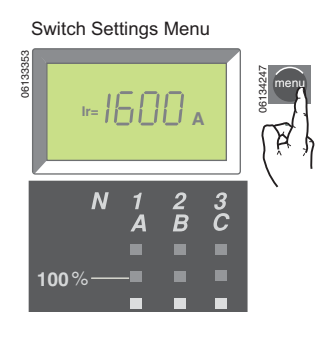

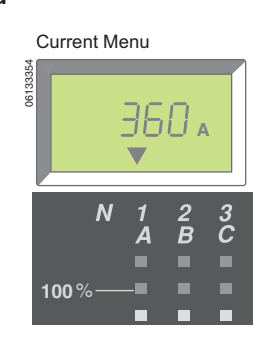

To return to the current menu:

- 1. Switch settings menu is displayed.
- 2. Press menu button.
- 3. Current menu will appear.

Or wait several seconds and ammeter will automatically return to the current (i.e., default) menu.

## **Section 3—Operation**

## **Switch Setting Adjustment**

- 1. Open switch cover (A).
- 2. Adjust the appropriate switches (B) to desired values.
- 3. Replace switch cover. Use wire seal MICROTUSEAL (C, not provided), if necessary, to provide tamper evidence.

### Figure 23: Adjust Switch Settings

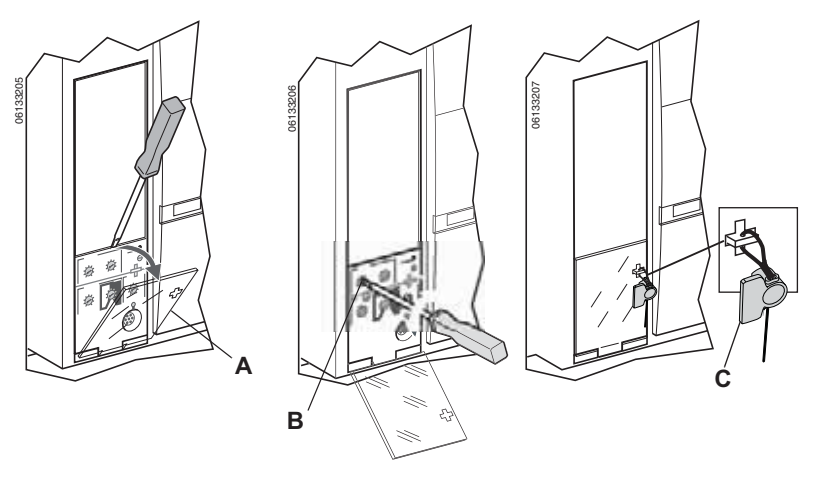

## **Examples**

Circuit breaker is rated 2000 A.

### Figure 24: Circuit Breaker Rating

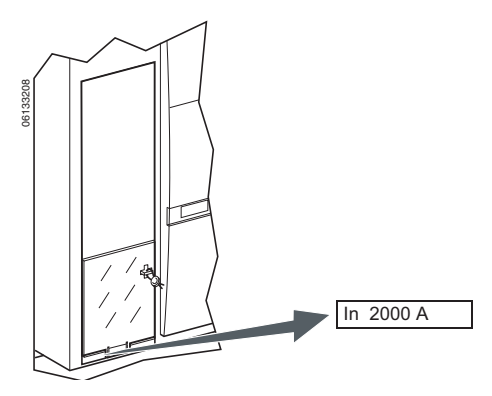

## Micrologic 2.0A Trip Unit

1. Set pickup levels.

### Figure 25: Set Pickup Levels

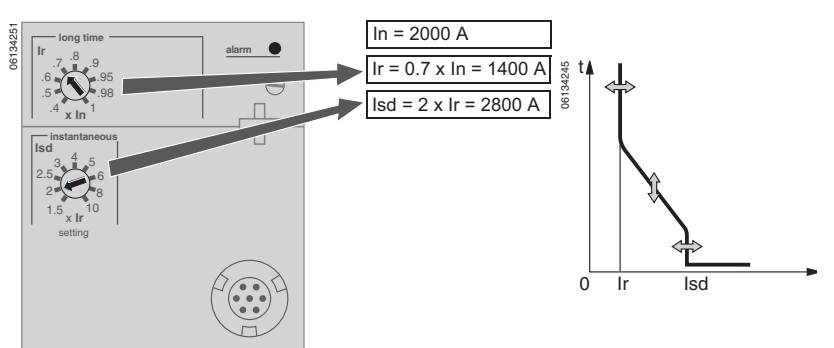

2. Set time delay.

Figure 26: Set Time Delay

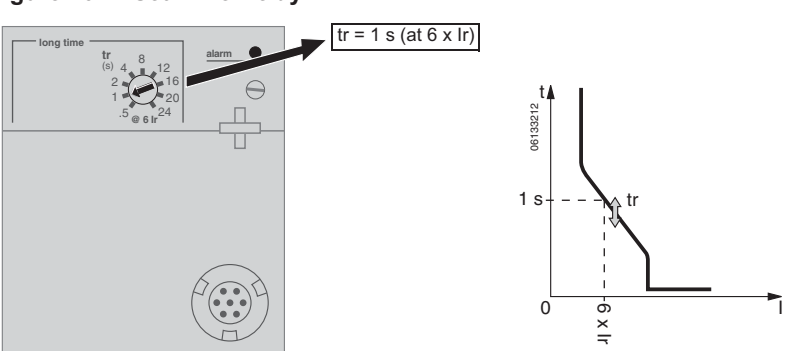

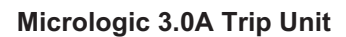

1. Set pickup levels.

2. Set time delay.

Figure 27: Set Pickup Levels

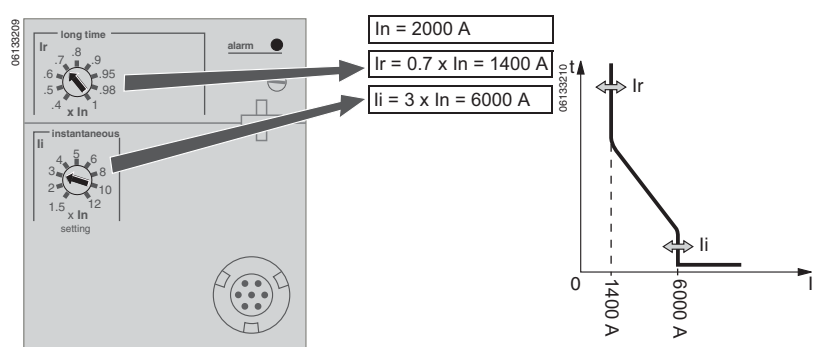

Figure 28: Set Time Delay

339

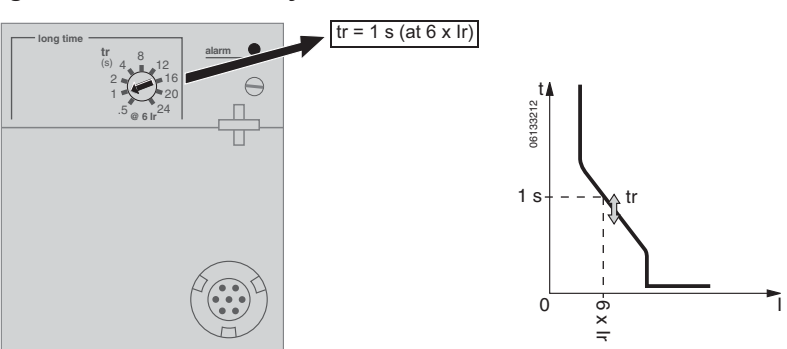

#### Figure 29: Set Pickup Levels

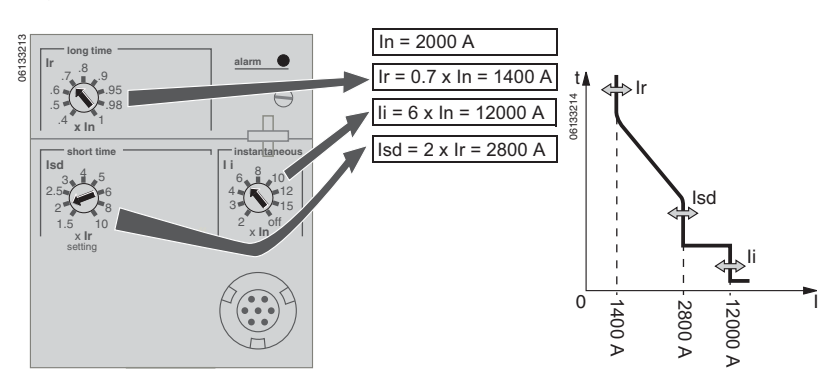

1. Set pickup levels.

Micrologic 5.0A Trip Unit

© 1999–2012 Schneider Electric All Rights Reserved

2. Set time delay.

Figure 30: Set Time Delays

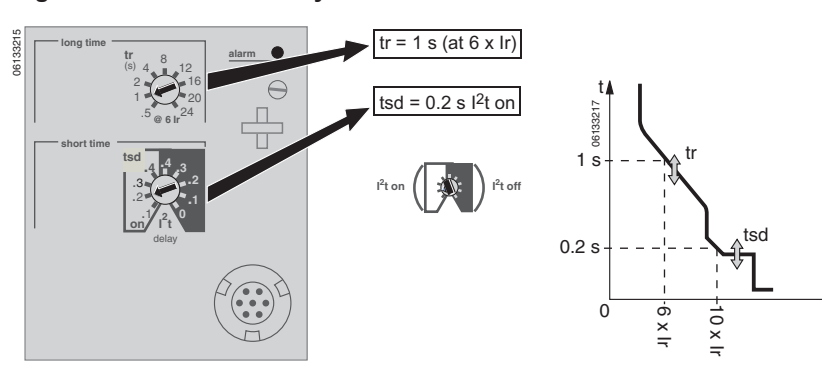

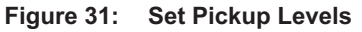

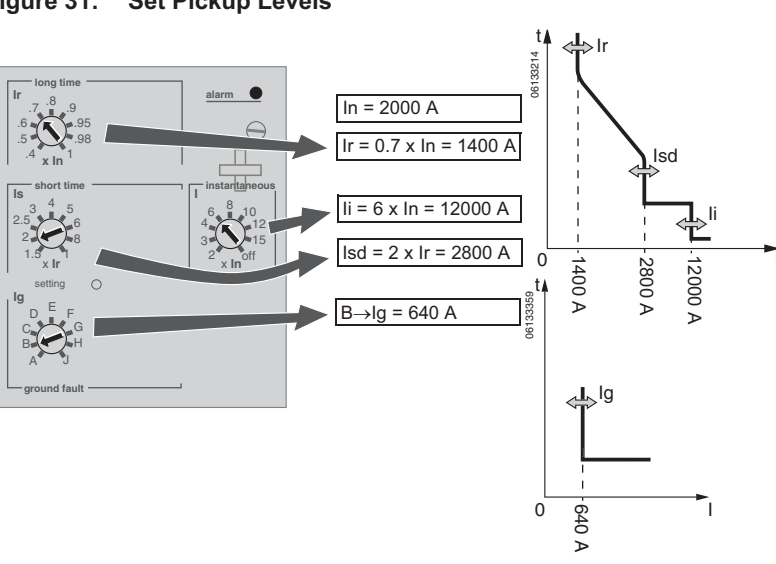

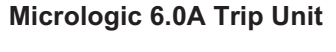

1. Set pickup levels.

2. Set time delays.

Figure 32: Set Pickup Levels

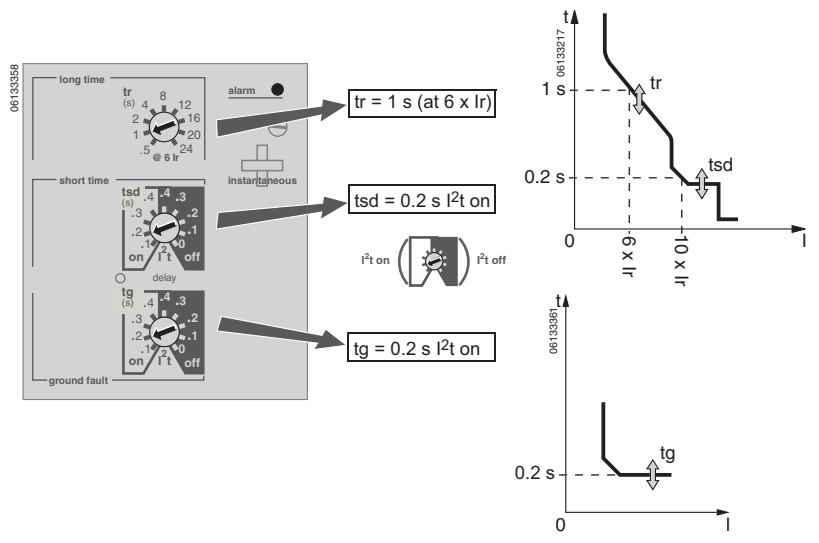

ENGLISH

## Zone-Selective Interlocking (ZSI)

The number of devices which can be interlocked are shown in Table 8.

Table 8: ZSI Combinations

| Upstream Device<br>(receives input from RIM)                    | Micrologic #.0x Trip Units | Square D Micrologic Series B Trip Units | Square D GC-100 Ground-Fault Relay<br>for Equipment Protection | Square D GC-200 Ground-Fault Relay for<br>Equipment Protection | Merlin Gerin STR58 Trip Units | Federal Pioneer USRC and USRCM Trip Units |
|-----------------------------------------------------------------|----------------------------|-----------------------------------------|----------------------------------------------------------------|----------------------------------------------------------------|-------------------------------|-------------------------------------------|
| Micrologic #.0x Trip Units                                      | 15                         | R                                       | R                                                              | 15                                                             | 15                            | R                                         |
| Square D Micrologic Series B Trip Units                         | R                          | 26                                      | R                                                              | R                                                              | R                             | 15                                        |
| Square D GC-100 Ground-Fault Relay<br>for Equipment Protection  | R                          | R                                       | 7                                                              | R                                                              | R                             | R                                         |
| Square D GC-200 Ground-Fault Relay<br>for Equipment Protection  |                            | R                                       | R                                                              | 15                                                             | 15                            | R                                         |
| Merlin Gerin STR58 Trip Units                                   | 15                         | R                                       | R                                                              | 15                                                             | 15                            | R                                         |
| Merlin Gerin STR53 Trip Units                                   | 15                         | R                                       | R                                                              | 15                                                             | 15                            | R                                         |
| Federal Pioneer USRC and USRCM Trip<br>Units                    | R                          | 15                                      | R                                                              | R                                                              | R                             | 15                                        |
| Square D Add-On Ground Fault Module<br>for Equipment Protection |                            | 5                                       | R                                                              | R                                                              | R                             | R                                         |

R-RIM module is required to restrain any devices.

Numerical References—Maximum number of upstream circuit breakers which can be restrained without requiring a RIM Module.

## Figure 33: Jumpered Terminals

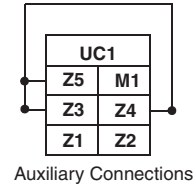

Circuit breaker terminals are shipped with terminals Z3, Z4 and Z5 jumpered to selfrestrain the short-time and ground-fault functions. Remove the jumpers when activating zone-selective interlocking.

© 1999–2012 Schneider Electric All Rights Reserved

Wire circuit breakers for zone-selective interlocking.

#### Figure 34: ZSI Wiring Example

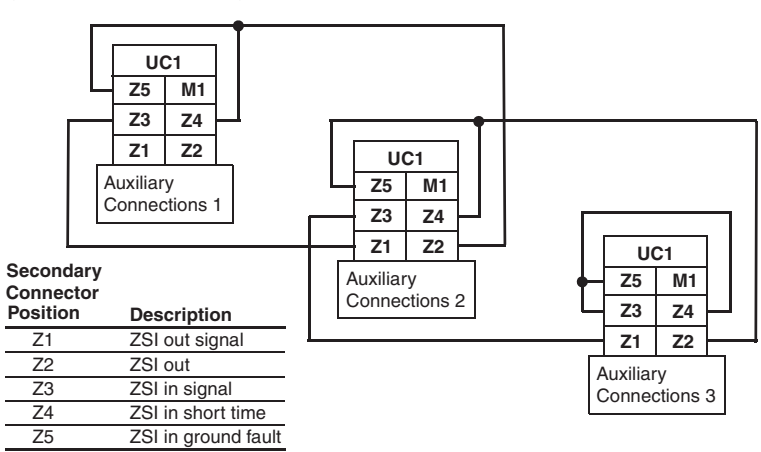

## **Communication Module values**

If the optional circuit breaker communication module (BCM) is installed, use the ammeter to set communication module values.

**361**5

To access the communication module menu:

- 1. Current menu is displayed.
- 2. Simultaneously press both menu button and scroll button down for three seconds.
- 3. Communication module addressing menu will appear.

### Figure 35: Access Communication Module Menu

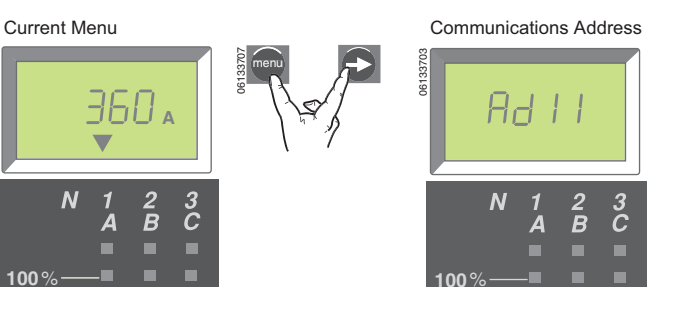

Set communication module values:

1. Press and release scroll button to sequence addresses (1 through 47). When the correct address number is reached, enter the value by pressing and holding scroll button until the display stops flashing.

Baud rate screen will appear after address has been entered.

 Press and release scroll button to sequence baud rates (4.8k, 9.6k or 19.2k). When the desired baud rate appears, enter the value by pressing and holding scroll button until the display stops flashing.

Parity screen will appear after baud rate has been entered.

 Press and release scroll button to sequence parities (E [even] or n [none]). When the desired parity appears, enter the value by pressing and holding scroll button until the display stops flashing.

Languages screen will appear after parity has been entered.

4. Press and release scroll button to scroll through languages (French [Fr], US English [En US], UK English [En], German [d], Spanish [SP] or Italian [It]). When the desired language appears, enter the value by pressing and holding scroll button until the display stops flashing.

Ammeter display will return to the default screen after language is entered.

After the communication module values have been set, ammeter will automatically return to the current (i.e., default) menu.

After setting circuit breaker communication module values, drawout circuit breakers must have the cradle communication module, if available, activated. For drawout circuit breakers, refer to the cradle communication module instructions to complete setup.

### Figure 36: Set Communication Module Values

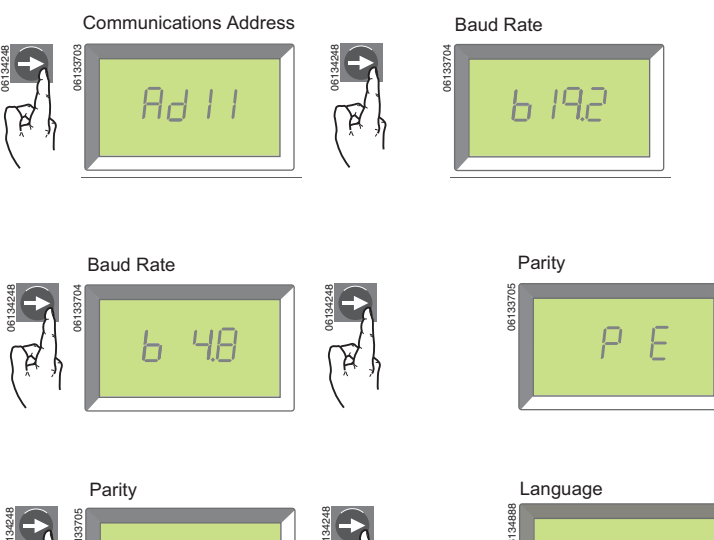

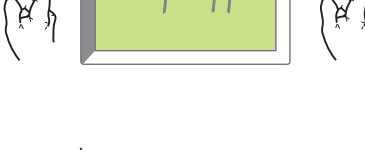

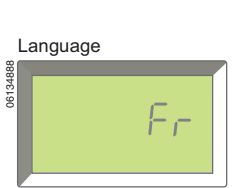

ENGLISH

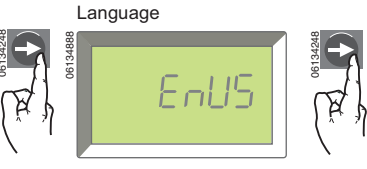

Table 9:

## **Trip Unit Settings Check**

Use the ammeter switch setting menu to check the trip unit settings.

- 1. Press menu button twice.
- 2. Switch settings menu will appear.
- 3. Press scroll button to advance to next screen.
- 4. After checking trip unit settings, press menu button once to return to main menu.

**Trip Unit Settings** Window 2.0A 3.0A 5.0A 6.0A Setting Long-Time II= 1600 lr Х Х Х Х Pickup Δ Long-Time S х Х Х Х tr Delay 250 Short-Time sd= х Х Isd Х Δ Pickup Short-Time זקח Х Х tsd Delay Instantaneous li Х Х Х Ь Pickup Ground-Fault 640 lg Х Α Pickup Ground-Fault nenn Х tg Delay

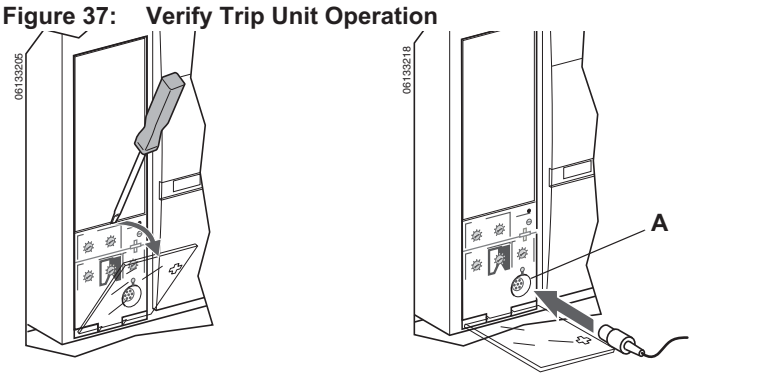

## **Trip Unit Operation Verification**

Use a test kit connected to the trip unit test plug receptacle (A) to verify trip unit is functioning as desired. See instructions shipped with test kit to perform verification tests.

© 1999–2012 Schneider Electric All Rights Reserved

## Equipment Ground-Fault Trip Functions Testing

Paragraph 230-95 (c) of the National Electrical Code requires that all equipment ground-fault protection systems be tested when first installed.

With the circuit breaker closed, test the groundfault (Micrologic 6.0A trip unit only) trip functions. For instructions on how to close circuit breaker, refer to the circuit breaker installation instructions shipped with the circuit breaker.

- 1. Press the ground-fault test button (A). Circuit breaker should trip.
- 2. If circuit breaker does not trip, contact the local field office.

**NOTE:** Trip unit must be powered to test ground-fault trip function. The trip unit is powered if the circuit breaker is carrying more than 0.20 x In of load current, if the 24 Vdc external power supply is connected or if the Full-Function Test Kit or Hand-Held Test Kit is connected and on.

#### Figure 38: Test Equipment Ground-Fault Trip Function

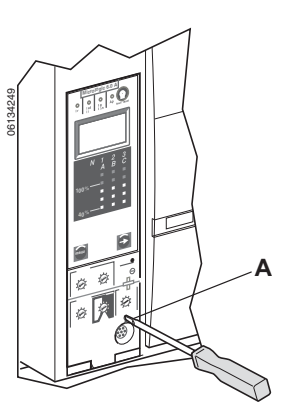

Figure 39: Reset Trip Unit

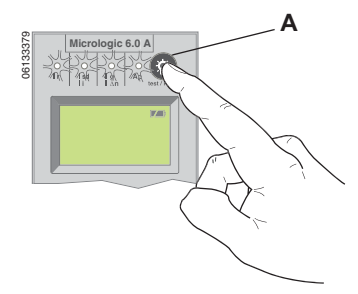

**NOTE:** Trip unit must be powered to test battery. The trip unit is powered if the circuit breaker is carrying more than 0.20 x In of load current, if the 24 Vdc external power supply is connected or if the Full-Function Test Kit or Hand-Held Test Kit is connected and on.

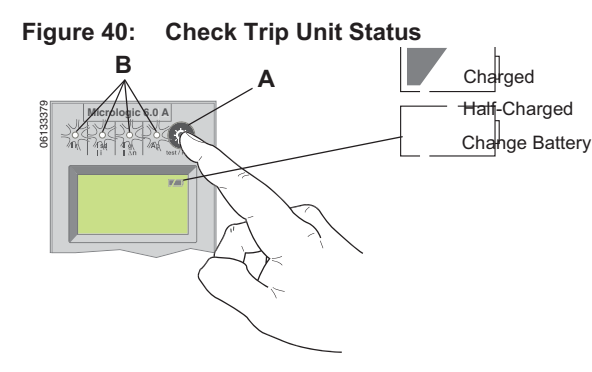

## **Trip Unit Resetting**

When the circuit breaker trips, the fault indicator will remain lit until the trip unit is reset.

Press the reset/test button (A) to reset the trip unit after trip.

Do not return circuit breaker to service until cause of trip is determined. For more information, refer to the circuit breaker installation instructions shipped with the circuit breaker.

## **Trip Unit Status Check**

To check trip unit battery and trip indicators, press the test/reset button (A).

- All trip indicators (B) will light up
- Battery status will be displayed
- If no battery status is displayed, there is no battery installed.
- The battery bar graph reading is valid after the reset button has been released.
- If the battery bar graph shows the battery needs to be changed, use Square D battery catalog number S33593:
  - lithium battery
  - 1.2AA, 3.6 V, 800 ma/h

For instructions on replacing battery, see Section 6—Battery Replacement.

<sup>© 1999–2012</sup> Schneider Electric All Rights Reserved

## Section 4—Trip Unit Replacement

Trip unit replacement must be done by qualified persons, as defined by the National Electric Code, who are familiar with the installation and maintenance of power circuit breakers.

Before replacing trip unit, confirm that the circuit breaker is in good working condition. If the condition of the circuit breaker is unknown, do not proceed. For assistance in evaluating the condition of the circuit breaker, call Technical Support.

Read this entire section before starting the replacement procedure.

**NOTE:** If trip unit being replaced is a Micrologic 2.0, 3.0 or 5.0 trip unit, order connector block S33101 and circuit breaker or cradle wiring harness if necessary.

## 

### HAZARD OF ELECTRIC SHOCK, EXPLOSION, OR ARC FLASH

- Failure to follow these instructions for installation, trip test and primary injection testing may result in the failure of some or all protective function.
- Apply appropriate personal protective equipment (PPE) and follow safe electrical work practices. See NFPA 70E or CSA Z462.
- Replacement/upgrading of a trip unit in the field must be done by qualified persons, as defined by the National Electric Code, who are familiar with the installation and maintenance of power circuit breakers.
- Before replacing/upgrading trip unit, confirm that the circuit breaker is in good working condition. If the condition of the circuit breaker is unknown, do not proceed. For assistance in evaluating the condition of the circuit breaker, call Technical Support.
- If the circuit breaker fails to function properly in any manner upon completion of the trip unit installation, immediately remove the circuit breaker from service and call Field Services.
- Turn off all power supplying this equipment before working on or inside equipment. Follow instructions shipped with circuit breaker to disconnect and reconnect circuit breaker.
- Replace all devices, doors and covers before returning equipment to service.

Failure to follow this instruction will result in death or serious injury.

#### **Required Tools** Torque-controlled screwdriver, set at 7 in-lbs (0.8 N•m) ± 10% (Lindstrom torque driver MAL500-2 or equivalent) Micrologic Full-Function Test Kit (part number S33595) Preparation **Record Switch Settings** Record all trip unit switch settings for later use. **Circuit Breaker Disconnection** Disconnect circuit breaker as directed in the circuit breaker instruction bulletin shipped with the circuit breaker. The circuit breaker must be completely isolated. (For a drawout circuit breaker, place circuit breaker in the disconnected position. For a fixed-mounted circuit breaker, all voltage sources, including auxiliary power, must be disconnected.) **Circuit Breaker Accessory Cover** Remove circuit breaker accessory cover as directed in the Install Removal Accessories section of the circuit breaker instruction bulletin shipped with the circuit breaker.

### **Rating Plug Removal**

A small Phillips screwdriver is needed to remove the adjustable rating plug.

- 1. Open switch cover (A).
- 2. Unscrew adjustable rating plug mounting screw (B).
- 3. Remove adjustable rating plug (C). Save for installation in replacement trip unit.

Figure 41: Remove Adjustable Rating Plug

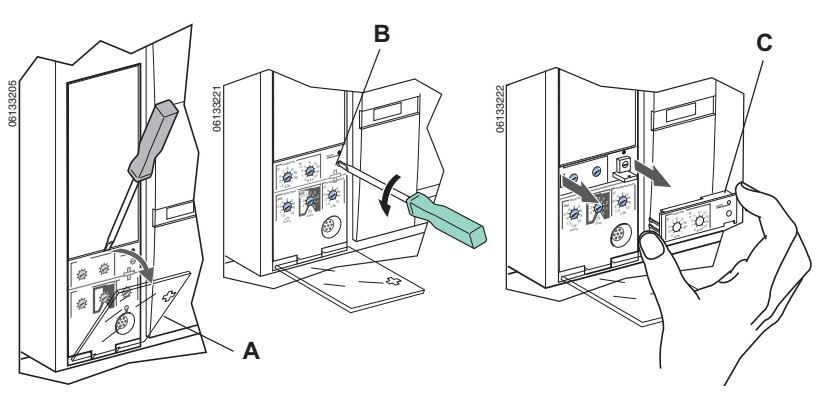

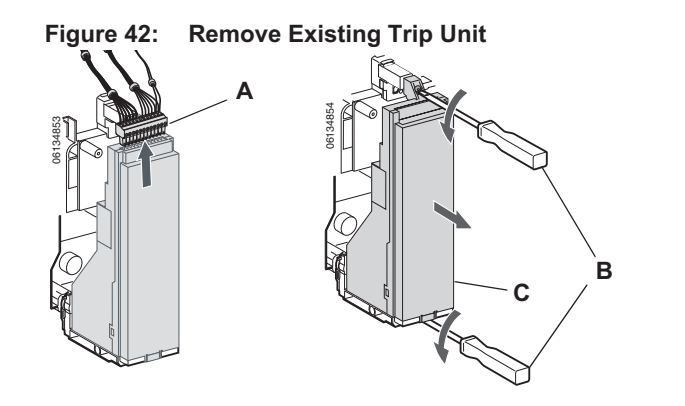

## Trip Unit Removal

- 1. Remove connector block (A) from top of trip unit, if present.
- 2. Loosen two trip unit screws (B).
- 3. Slide out trip unit (C).

## **Trip Unit Replacement**

### **Battery Installation**

If a new trip unit is being installed, install the trip unit battery.

Install battery holder with battery (A) in trip unit, observing the correct polarity as indicated on the battery compartment.

Press test/reset button (A). All four indicator lights (B) should light. If they do not light, check polarity of battery and retest. If indicator lights still do not light up when test/reset button is pressed, stop installation and contact the local sales office for factory authorized service **NOTE:** Battery holder with battery is located under the side flap in the cardboard box the trip unit is shipped in.

### Figure 43: Install Battery

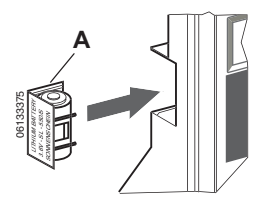

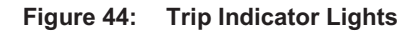

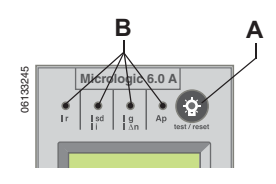

### **Trip Unit Installation**

- Inspect trip unit connector pins and surfaces. If there is any damage, misaligned pins, or contamination, stop installation and contact the local sales office for factory authorized service.
- 2. Inspect trip unit mounting base on the circuit breaker. Clear any debris from area and check that all accessory wiring is properly routed for the trip unit being installed. If there is any damage or contamination, stop installation and contact the local sales office for factory authorized service.
- For Masterpact NW circuit breaker only: Manually depress trip unit interlock (A) and hold it in place during steps 4–6 below.
- 4. Align guide rail (B) on bottom of trip unit with guide rail slot (C) on trip unit mounting base in circuit breaker and gently slide the trip unit in until it stops.

**NOTE:** The Masterpact NT and NW trip unit mounting bases are shock mounted and therefore can flex slightly.

#### Figure 45: Install Trip Unit

Masterpact NW Circuit Breaker

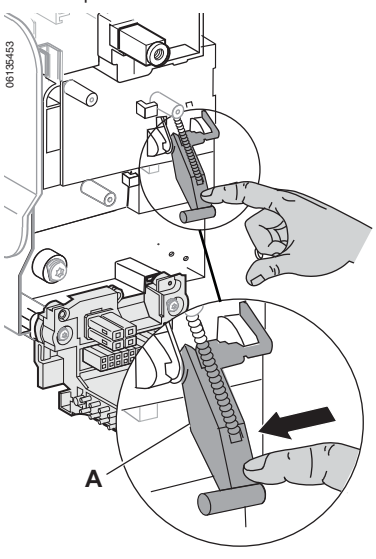

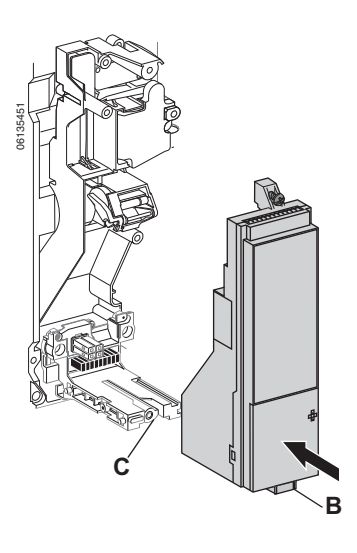

## NOTICE

#### HAZARD OF EQUIPMENT DAMAGE

Check installation of trip unit to assure proper connections and seating.

Failure to follow this instruction can result in equipment damage or improper circuit breaker tripping.

- 5. Align the trip unit so top mounting screw (A) aligns with the top threaded insert and start the screw by turning the screw two full rotations.
- Use a torque-controlled screwdriver to drive the bottom screw (B) to 7 in-lbs (0.8 N•m) ± 10%. The back of the trip unit must be flush with the trip unit mounting base.
- Use a torque-controlled screwdriver to drive the top screw to 7 in-lbs (0.8 N•m) ± 10%. Mounting tab must be flush with the mounting standoff and sensor plug.

**NOTE:** The face of the closed switch cover must be flush with adjoining mounting base surfaces. If these surfaces are not flush, stop installation and contact the local sales office for factory authorized service.

**NOTE:** If you are upgrading from a Micrologic 2.0, 3.0 or 5.0 trip unit, the connector block must be ordered separately (Part Number S33101). See instructions shipped with the connector block for installation into circuit breaker.

- 8. Install connector block (C) into top of trip unit.
- 9. Install adjustable rating plug into the trip unit.
  - a. Open switch cover (A) on new trip unit.
  - b. Inspect mounting area for debris and contamination.
  - c. Gently push adjustable rating plug (B) into new trip unit.
  - d. Tighten adjustable rating plug mounting screw (C). The plug will be drawn into position flush with front face as screw is tightened.
- 10. Set trip unit switches to values recorded above or per coordination study results.
- 11. Close switch cover (A).

## Circuit Breaker Accessory Cover Replacement

#### Figure 46: Install Trip Unit

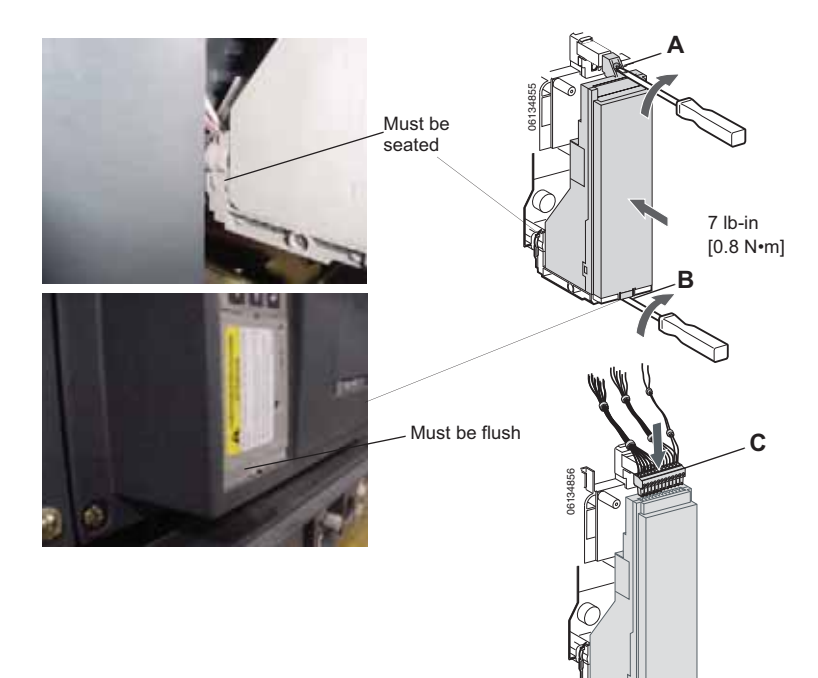

#### Figure 47: Install Adjustable Rating Plug

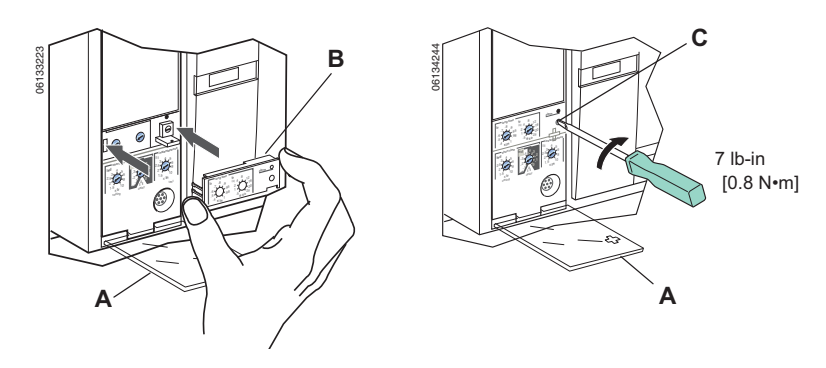

Replace circuit breaker accessory cover as directed in the Install Accessories section of the circuit breaker instruction bulletin shipped with the circuit breaker. **Trip Unit Installation Check** 

ENGLISH

| Secondary Injection Testing  | Field installation of a trip unit requires secondary injection testing with the Full-Function Test Kit. to ensure that the newly-installed trip unit is functioning properly. The test will require opening and closing the circuit breaker. Follow the procedures outlined in the instruction bulletins shipped with the circuit breaker and the test kit. |  |  |  |  |  |
|------------------------------|----------------------------------------------------------------------------------------------------|--|--|--|--|--|
|                              | <ol> <li>Make sure the circuit breaker is isolated from all upstream and<br/>downstream devices.</li> </ol>                                                                                                    |  |  |  |  |  |
|                              | 2. Perform secondary injection testing as outlined in the instruction bulletin shipped with the test kit. Verify that all applicable trip unit functions are operating properly.                                                                                                    |  |  |  |  |  |
|                              | 3. Repeat step 2 with the circuit breaker in the open position.                                                                                                    |  |  |  |  |  |
|                              | <b>NOTE:</b> The test kit states that the circuit breaker should be closed when performing the test. Do not close the circuit breaker for this step.                                                                                                    |  |  |  |  |  |
|                              | 4. If any test fails, do not put the circuit breaker into service and contact the local sales office for factory authorization service.                                                                                                    |  |  |  |  |  |
| Primary Injection Testing    | Primary injection testing is recommended to ensure that all trip system connections have been correctly made. Perform primary injection testing per the instructions in the Field Testing and Maintenance Guide, bulletin number 0600IB1201.                                                                                                    |  |  |  |  |  |
| Check Accessory Operation    | <ol> <li>Installed accessories – Validate the proper operation of all installed<br/>accessories. See the corresponding accessory instruction bulletins for<br/>operational testing procedures.</li> </ol>                                                                                                    |  |  |  |  |  |
|                              | 2. Zone selective interlocking – If the circuit breaker is part of a ZSI system, follow the zone selective interlocking test procedures as outlined in the Full Function Test Kit instruction bulletin.                                                                                                    |  |  |  |  |  |
|                              | <ol> <li>Communications – If communication modules exist, validate circuit<br/>breaker has re-established communications with the supervisor.</li> </ol>                                                                                                    |  |  |  |  |  |
| Trip Unit Setup              | <ol> <li>If an auxiliary power supply is being used for the Micrologic trip unit,<br/>reconnect the auxiliary power supply.</li> </ol>                                                                                                    |  |  |  |  |  |
|                              | <ol><li>Reset the trip unit switches to original values, as recorded at the<br/>beginning of this section.</li></ol>                                                                                                    |  |  |  |  |  |
| Circuit Breaker Reconnection | Reconnect circuit breaker as directed in the circuit breaker instruction bulletin shipped with the circuit breaker.                                                                                                    |  |  |  |  |  |

## Section 5—Adjustable Rating Plug Replacement

**NOTE:** To select correct replacement rating plug, see the product catalog.

**NOTE:** If adjustable rating plug is removed, the circuit breaker will default to a long-time pickup rating of  $0.4 \times In$  and a long-time delay at whatever setting was selected before the rating plug was removed.

## 

### HAZARD OF ELECTRIC SHOCK, EXPLOSION, OR ARC FLASH

- Apply appropriate personal protective equipment (PPE) and follow safe electrical work practices. See NFPA 70E or CSA Z462.
- This equipment must be installed and serviced only by qualified electrical personnel.
- Turn off all power supplying this equipment before working on or inside equipment. Follow instructions shipped with circuit breaker to disconnect and reconnect circuit breaker.
- Replace all devices, doors and covers before returning equipment to service.

Failure to follow this instruction will result in death or serious injury.

### Figure 48: Remove Adjustable Rating Plug

#### Figure 49: Install New Adjustable Rating Plug

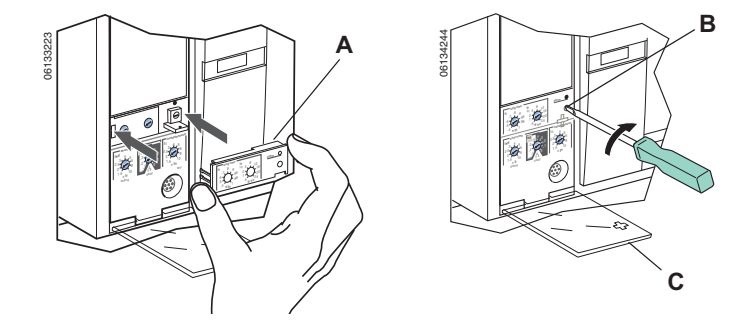

## Rating Plug Removal

- 1. Open circuit breaker contacts:
  - For Masterpact NT and NW circuit breakers, press the "Push to open" button on the circuit breaker.
  - For other circuit breakers, move handle to the off (O) position.
- 2. Open switch cover (A).
- Unscrew adjustable rating plug mounting screw (B).
- 4. Remove adjustable rating plug (C).

## **New Rating Plug Installation**

- 1. Inspect mounting area for debris and contamination.
- Gently push in new adjustable rating plug (A).
- 3. Tighten adjustable rating plug mounting screw (B).
- 4. Set the switches on the trip unit (see Section 3 —Operation).
- 5. Close switch cover (C).

## Section 6—Battery Replacement

## **Circuit Breaker Disconnection**

Disconnect circuit breaker as directed in the circuit breaker instruction bulletin shipped with the circuit breaker.

## Circuit Breaker Accessory Cover Removal

Remove circuit breaker accessory cover as directed in the Install Accessories section of the circuit breaker instruction bulletin shipped with the circuit breaker.

## Withstand Module Shifting

**NOTE:** R-frame and NS1600b–NS3200 circuit breakers only.

Loosen screws (A) securing withstand module (B). Swing module to side to access trip unit battery cover. Do not remove withstand module connector.

## 

### HAZARD OF ELECTRIC SHOCK, EXPLOSION, OR ARC FLASH

- Apply appropriate personal protective equipment (PPE) and follow safe electrical work practices. See NFPA 70E or CSA Z462.
- This equipment must be installed and serviced only by qualified electrical personnel.
- Turn off all power supplying this equipment before working on or inside equipment. Follow instructions shipped with circuit breaker to disconnect and reconnect circuit breaker.
- Replace all devices, doors and covers before returning equipment to service.

Failure to follow this instruction will result in death or serious injury.

#### Figure 50: Shift Withstand Module

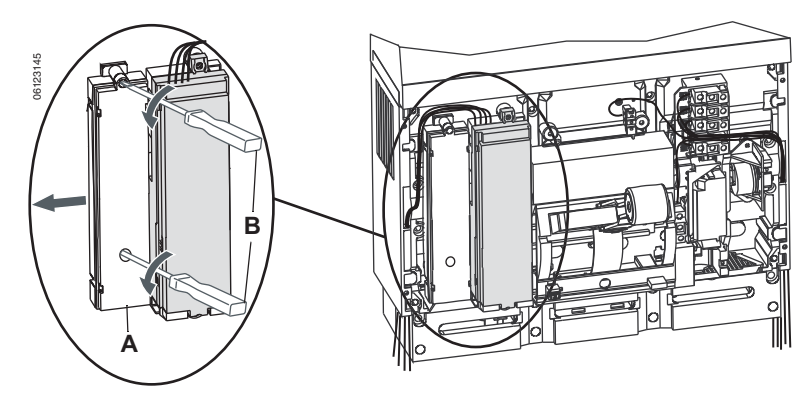

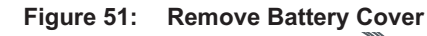

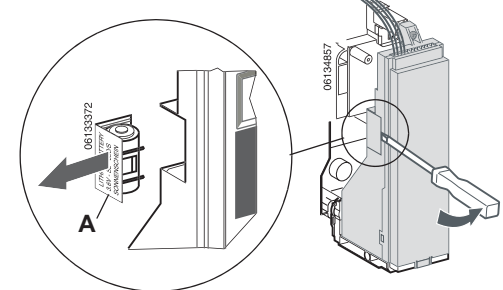

2. Remove battery (A).

**Battery Replacement** 

3. Insert new battery (B). Make sure that the polarity is correct.

 Insert small screwdriver blade into battery housing cover notch and rotate to slide battery housing cover (A) out of trip unit.

4. Replace battery housing cover (C).

Figure 52: Replace Battery

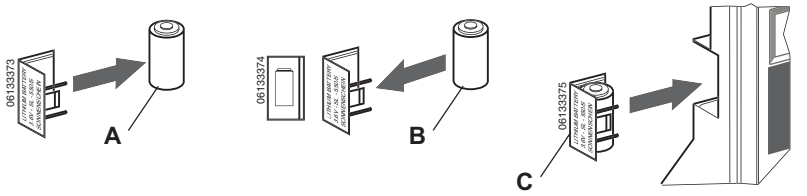

## Withstand Module Replacement

**NOTE:** R-frame and NS1600b–NS3200 circuit breakers only.

Replace withstand module (A). Tighten screws (B) securing withstand module.

#### Figure 53: Replace Withstand Module

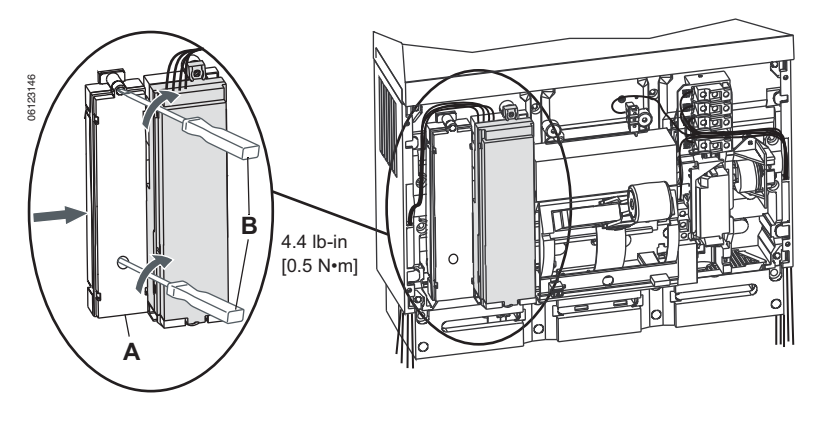

## Circuit Breaker Accessory Cover Replacement

**Circuit Breaker Reconnection** 

Replace circuit breaker accessory cover as directed in the Install Accessories section of the circuit breaker instruction bulletin shipped with the circuit breaker.

Reconnect circuit breaker as directed in the circuit breaker instruction bulletin shipped with the circuit breaker.

## Appendix A—Register List

The quantities are listed in alphabetical order according to the SMS topic name.

NOTE: A system scan rate of 500 ms or greater is recommended to minimize communications timeout issues.

This is an abbreviated list of registers. For a complete list of registers, contact your local sales office.

User Description

Circuit Breaker Status

BCM Serial Number

**Circuit Breaker Position** 

Circuit Breaker Trip Unit Status

#### Table 10: **Register List**

**SMS Topic Name** 

810DBrkrStatus

810DBrkrTripStat

BCM\_SN

BkrPos

IA

IB

IC

IG

IA\_PCT

IB PCT

IC\_PCT

IG PCT

IG\_VIGI

IN\_PCT

MaxIA

MaxIB

MaxIC

MaxIG

MaxIN

MaxIG\_VIGI

NominalCurrent

ReadyToClose

LDPUValue

Circuit Breaker Ready to Close

IMax

IN

IG\_PCT\_VIGI

DT\_3Regs

EnableCloseBkr

EnableOpenBkr

EnableRemCtrl

To access available registers, the following address scheme applies.

| Module | Module Name                               | Equation  | Address Range |  |
|--------|-------------------------------------------|-----------|---------------|--|
| BCM    | Circuit Breaker Communication Module      |           | 1–47          |  |
| CCM    | Cradle Communication Module               | BCM + 50  | 51–97         |  |
| PM     | Protection Module (Internal to trip unit) | BCM + 100 | 101–147       |  |
| MM     | Meter Module (Internal to trip unit)      | BCM + 200 | 201–247       |  |

Units

Scale/Bitmask

Bit 8 = disconnected

Bit 9 = connected Bit 10 = test position

ASCII text

Bit 0; ON = closed, OFF = open

Bit 2; ON = tripped, OFF = not tripped

| Device Clock Date/Time          | 3 | 679  | BCM |   | 3-register date/time format <sup>‡</sup>                  |
|---------------------------------|---|------|-----|---|-----------------------------------------------------------|
| Remote Closing Enabled          | 1 | 669  | BCM |   | Bit 2; ON = enabled, OFF = not enabled                    |
| Remote Opening Enabled          | 1 | 669  | BCM |   | Bit 1; ON = enabled, OFF = not enabled                    |
| Remote Control Enabled          | 1 | 669  | BCM |   | Bit 3; ON = auto (enabled),<br>OFF = manual (not enabled) |
| Current A                       | 1 | 8821 | PM  | А | Unity                                                     |
| Current A % Load                | 1 | 8837 | PM  | % | Unity                                                     |
| Current B                       | 1 | 8822 | PM  | А | Unity                                                     |
| Current B % Load                | 1 | 8838 | PM  | % | Unity                                                     |
| Current C                       | 1 | 8823 | PM  | А | Unity                                                     |
| Current C % Load                | 1 | 8839 | PM  | % | Unity                                                     |
| Current G                       | 1 | 8825 | PM  | А | Unity                                                     |
| Current G % Load                | 1 | 8841 | PM  | % | Unity                                                     |
| Current G (VIGI) % Load         | 1 | 8842 | PM  | % | Hundredths                                                |
| Current G (VIGI)                | 1 | 8826 | PM  | А | Thousandths                                               |
| Current Max Present             | 1 | 8820 | PM  | А | Unity                                                     |
| Current N                       | 1 | 8824 | PM  | А | Unity                                                     |
| Current N % Load                | 1 | 8840 | PM  | % | Unity                                                     |
| Long Delay Pickup Value         | 2 | 8756 | PM  | А | Modulo 10,000 format**                                    |
| Max Current A                   | 1 | 8827 | PM  | А | Unity                                                     |
| Max Current B                   | 1 | 8828 | PM  | А | Unity                                                     |
| Max Current C                   | 1 | 8829 | PM  | А | Unity                                                     |
| Max Current G                   | 1 | 8831 | PM  | А | Unity                                                     |
| Max Current G (VIGI)            | 1 | 8832 | PM  | А | Thousandths                                               |
| Max Current N                   | 1 | 8830 | PM  | А | Unity                                                     |
| Circuit Breaker Nominal Current | 1 | 8750 | PM  | A | Unity                                                     |

BCM

Number of

**Registers**\*

1

1

4

1

1

Register\*

661

661

516

661

Module\*†

BCM

BCM

BCM

CCM

Continued on next page

Bit 5; ON = yes, OFF = no

© 1999–2012 Schneider Electric All Rights Reserved

661

ENGLISH

#### Table 10:Register List (continued)

| SMS Topic Name                                                                                                    | User Description                | Number of<br>Registers <sup>*</sup> | Register* | Module*† | Units | Scale/Bitmask                         |
|----------------------------------------------------------------------------------------------------|---------------------------------|-------------------------------------|-----------|----------|-------|---------------------------------------|
| TU_BATT_PCT                                                                                                    | Trip Unit % Battery             | 1                                   | 8843      | PM       | %     | Unity                                 |
| TU_SN                                                                                                    | Trip Unit Serial Number         | 4                                   | 8700      | PM       |       | ASCII text                            |
| TUCommStatus                                                                                                    | Trip Unit Internal Comms Status | 1                                   | 552       | BCM      |       | Bit 11; ON = not responding, OFF = OK |
| * For register entries that are not listed, places refer to the Microlegia device two register list. Contact your local sales office |                                 |                                     |           |          |       |                                       |

\* For register entries that are not listed, please refer to the Micrologic device type register list. Contact your local sales office.

<sup>†</sup> BCM = Circuit breaker communication module. CCM = Cradle communication module. PM = Trip unit protection module.

<sup>‡</sup> 3-register date/time format: register 1: month (byte 1) = 1–12, day (byte 2) = 1–31; register 2: year (byte 1) = 0–199 (add to 1900 to determine the actual year), hour (byte 2) = 0–23; register 3: minutes (byte 1) = 0–59, seconds (byte 2) = 0–59. Note: Bits 14 and 15 of the month/day register must be masked.

\*\* Modulo 10,000 format: 1 to 4 sequential registers. Each register is Modulo 10,000 (range = -9,999 to +9,999). Result is [R4\*10,000^3 + R3\*10,000^2 + R2\*10,000^1] + R1. Range is zero to 9,999,999,999,999,999.

 $\rm Micrologic^{\textcircled{b}}$  2.0A, 3.0A, 5.0A, and 6.0A Electronic Trip Units Instruction Bulletin

Electrical equipment should be installed, operated, serviced, and maintained only by qualified personnel. No responsibility is assumed by Schneider Electric for any consequences arising out of the use of this material.

Square D<sup>™</sup>, Schneider Electric<sup>™</sup>, Micrologic<sup>™</sup>, Modbus, and Masterpact<sup>™</sup> are trademarks or registered trademarks of Schneider Electric. Other trademarks used herein are the property of their respective owners.

48049-136-05 Rev. 01, 07/2012 Replaces 48049-136-05 ECN 725D, 07/2008 © 1999–2012 Schneider Electric All Rights Reserved

Schneider Electric 3700 Sixth St SW Cedar Rapids, IA 52404 USA 1-888-778-2733 www.schneider-electric.us Free Manuals Download Website <u>http://myh66.com</u> <u>http://usermanuals.us</u> <u>http://www.somanuals.com</u> <u>http://www.4manuals.cc</u> <u>http://www.4manuals.cc</u> <u>http://www.4manuals.cc</u> <u>http://www.4manuals.com</u> <u>http://www.404manual.com</u> <u>http://www.luxmanual.com</u> <u>http://aubethermostatmanual.com</u> Golf course search by state

http://golfingnear.com Email search by domain

http://emailbydomain.com Auto manuals search

http://auto.somanuals.com TV manuals search

http://tv.somanuals.com